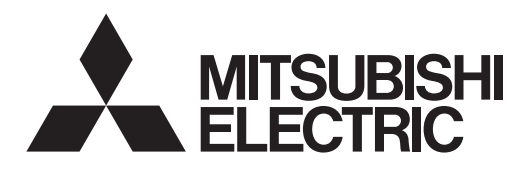

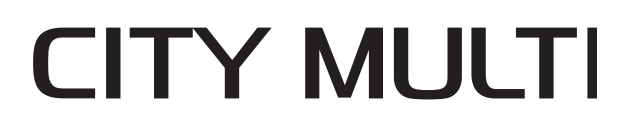

Air-Conditioners For Building Application **INDOOR UNIT** Кондиционеры для установки в помещениях ВНУТРЕННИЙ БЛОК Bina Uygulaması için Klimalar İÇ ÜNİTE

# **PKFY-P·VLM** Series

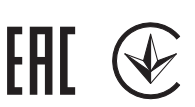

# **OPERATION MANUAL**

FOR USER

For safe and correct use, please read this operation manual thoroughly before operating the air-conditioner unit.

### РУКОВОДСТВО ПО ЭКСПЛУАТАЦИИ ДЛЯ ПОЛЬЗОВАТЕЛЯ

Для обеспечения правильного и безопасного использования следует ознакомиться с инструкциями, указанными в данном руководстве по эксплуатации, тщательным образом до того, как приступать к использованию кондиционера.

# İşletme Elkitabı

Emniyetli ve doğru biçimde nasıl kullanılacağını öğrenmek için lütfen klima cihazını işletmeden önce bu elkitabını dikkatle okuyunuz.

English (EN)

Русский (RU)

**KULLANICI İÇİN** 

Türkçe (TR)

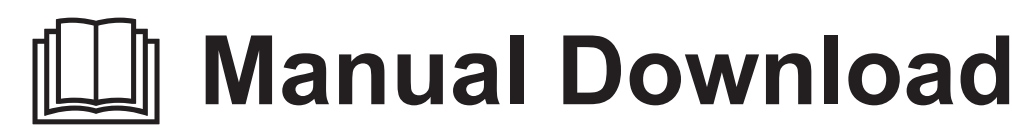

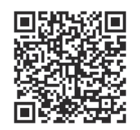

# http://www.mitsubishielectric.com/ldg/ibim/

- EN Go to the above website to download manuals, select model name, then choose language.
- DE Besuchen Sie die oben stehende Website, um Anleitungen herunterzuladen, wählen Sie den Modellnamen und dann die Sprache aus.
- FR Rendez-vous sur le site Web ci-dessus pour télécharger les manuels, sélectionnez le nom de modèle puis choisissez la langue.
- NL Ga naar de bovenstaande website om handleidingen te downloaden, de modelnaam te selecteren en vervolgens de taal te kiezen.
- ES Visite el sitio web anterior para descargar manuales, seleccione el nombre del modelo y luego elija el idioma.
- IT Andare sul sito web indicato sopra per scaricare i manuali, selezionare il nome del modello e scegliere la lingua.
- EL Μεταβείτε στον παραπάνω ιστότοπο για να κατεβάσετε εγχειρίδια. Επιλέξτε το όνομα του μοντέλου και, στη συνέχεια, τη γλώσσα.
- PT Aceda ao site Web acima indicado para descarregar manuais, seleccione o nome do modelo e, em seguida, escolha o idioma.
- DA Gå til ovenstående websted for at downloade manualer og vælge modelnavn, og vælg derefter sprog.
- SV Gå till ovanstående webbplats för att ladda ner anvisningar, välj modellnamn och välj sedan språk.
- TR Kılavuzları indirmek için yukarıdaki web sitesine gidin, model adını ve ardından dili seçin.
- RU Чтобы загрузить руководства, перейдите на указанный выше веб-сайт; выберите название модели, а затем язык.
- UK Щоб завантажити керівництва, перейдіть на зазначений вище веб-сайт; виберіть назву моделі, а потім мову.
- ВС Посетете горепосочения уебсайт, за да изтеглите ръководства, като изберете име на модел и след това език.
- PL Odwiedź powyższą stronę internetową, aby pobrać instrukcje, wybierz nazwę modelu, a następnie język.
- NO Gå til nettstedet over for å laste ned håndbøker og velg modellnavn, og velg deretter språk.
- FI Mene yllä mainitulle verkkosivulle ladataksesi oppaat, valitse mallin nimi ja valitse sitten kieli.
- CS Příručky naleznete ke stažení na internetové stránce zmíněné výše poté, co zvolíte model a jazyk.
- SK Na webovej stránke vyššie si môžete stiahnuť návody. Vyberte názov modelu a zvoľte požadovaný jazyk.
- HU A kézikönyvek letöltéséhez látogasson el a fenti weboldalra, válassza ki a modell nevét, majd válasszon nyelvet.
- SL Obiščite zgornjo spletno stran za prenos priročnikov; izberite ime modela, nato izberite jezik.
- RO Accesați site-ul web de mai sus pentru a descărca manualele, selectați denumirea modelului, apoi alegeți limba.
- ET Kasutusjuhendite allalaadimiseks minge ülaltoodud veebilehele, valige mudeli nimi ja seejärel keel.
- LV Dodieties uz iepriekš norādīto tīmekļa vietni, lai lejupielādētu rokasgrāmatas; tad izvēlieties modeļa nosaukumu un valodu.
- LT Norėdami atsisiųsti vadovus, apsilankykite pirmiau nurodytoje žiniatinklio svetainėje, pasirinkite modelio pavadinimą, tada kalbą.
- HR Kako biste preuzeli priručnike, idite na gore navedeno web-mjesto, odaberite naziv modela, a potom odaberite jezik.
- SR Idite na gore navedenu veb stranicu da biste preuzeli uputstva, izaberite ime modela, a zatim izaberite jezik.

# Contents

- 2. Parts Names......4
- - To dispose of this product, consult your dealer. Your MITSUBISHI ELECTRIC product is designed and manufactured with high quality materials and components which can be recycled and/or reused. This symbol means that electrical and electronic equipment, batteries and accumulators, at their end-oflife, should be disposed of separately from your household waste. If a chemical symbol is printed beneath the symbol (Fig. 1), this chemical symbol means that the battery or accumulator contains a heavy metal at a certain concentration. This will be indicated as follows: Hg: mercury (0,0005%), Cd: cadmium (0,002%), Pb: lead (0,004%) Please, help us to conserve the environment we live in! Compliance with the "India e-waste (Management) Rules, 2016"

Fig.1

Note

This product complies with the "India e-waste (Management) Rules, 2016" and prohibits use of lead, mercury, hexavalent chromium, polybrominated biphenyls or polybrominated diphenyl ethers in concentrations exceeding 0.1% by weight and 0.01% by weight for cadmium, except for the exemption set in Schedule II of the Rule.

Note:

The phrase "Wired remote controller" in this operation manual refers to the PAR-40MAA. If you need any information for the other remote controller, please refer to the instruction book included in this box.

# 1. Safety Precautions

- Before installing the unit, make sure you read all the "Safety Precautions".
- The "Safety Precautions" provide very important points regarding safety. Make sure you follow them.
- Please report to or take consent by the supply authority before connection to the system.

# Symbols used in the text

**Warning**:

Describes precautions that should be observed to prevent danger of injury or death to the user.

A Caution:

Describes precautions that should be observed to prevent damage to the unit.

# Symbols used in the illustrations

 $(\downarrow)$ : Indicates a part which must be grounded.

### A Warning:

- These appliances are not accessible to the general public.
- · The unit must not be installed by the user. Ask the dealer or an authorized company to install the unit. If the unit is installed improperly, water leakage, electric shock or fire may result.
- · Do not alter the unit. It may cause fire, electric shock, injury or water leakage.
- Do not stand on, or place any items on the unit.
- Do not splash water over the unit and do not touch the unit with wet hands. An electric shock may result.
- Do not spray combustible gas close to the unit. Fire may result.
- Do not place a gas heater or any other open-flame appliance where it will be exposed to the air discharged from the unit. Incomplete combustion may result.
- · Do not remove the front panel or the fan guard from the outdoor unit when it is running.
- Never repair the unit or transfer it to another site by yourself.
- When you notice exceptionally abnormal noise or vibration, stop operation, turn off the power switch, and contact your dealer.
- Never insert fingers, sticks etc. into the air inlets or outlets.
- · If you detect odd smells, stop using the unit, turn off the power switch and consult your dealer. Otherwise, a breakdown, electric shock or fire may result.
- · This air conditioner is NOT intended for use by children or infirm persons without supervision.
- If the refrigeration gas blows out or leaks, stop the operation of the air conditioner, thoroughly ventilate the room, and contact your dealer.

### A Caution:

- Do not use any sharp object to push the buttons, as this may damage the remote controller.
- Never block or cover the indoor or outdoor unit's air inlets or outlets.
  - Never wipe the remote controller with benzene, thinner chemical

- · This appliance is intended to be used by expert or trained users in shops, in light industry and on farms, or for commercial use by lav persons.
- Children should be supervised to ensure that they do not play with the air conditioner.
- This appliance is not intended for use by persons (including children) with reduced physical, sensory or mental capabilities, or lack of experience and knowledge, unless they have been given supervision or instruction concerning use of the appliance by a person responsible for their safety.
- This appliance can be used by children aged from 8 years and above and persons with reduced physical, sensory or mental capabilities or lack of experience and knowledge if they have been given supervision or instruction concerning use of the appliance in a safe way and understand the hazards involved. Children shall not play with the appliance. Cleaning and user maintenance shall not be made by children without supervision.
- When installing or relocating, or servicing the air conditioner, use only the specified refrigerant (R410A) to charge the refrigerant lines. Do not mix it with any other refrigerant and do not allow air to remain in the lines.

If air is mixed with the refrigerant, then it can be the cause of abnormal high pressure in the refrigerant line, and may result in an explosion and other hazards. The use of any refrigerant other than that specified for the system will cause mechanical failure or system malfunction or unit breakdown. In the worst case, this could lead to a serious impediment to securing product safety.

- Do not operate the unit for a long time in high humidity, e.g. leaving a door or window open. In the cool mode, if the unit is operated in a room with high humidity (80% RH or more) for a long time, water condensed in the air conditioner may drop and wet or damage furniture, etc.
- Do not touch the upper air outlet vane or the lower air outlet damper during operation. Otherwise, condensation may form and the unit may stop operating.

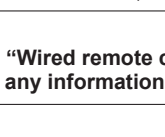

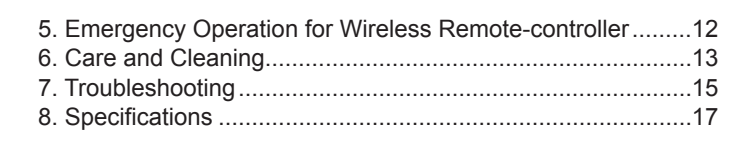

# 2. Parts Names

### Indoor Unit

|                                                                          |            | PKFY-P·VLM     |  |  |
|--------------------------------------------------------------------------|------------|----------------|--|--|
| Fan speed                                                                |            | 4 speed + Auto |  |  |
| Vana                                                                     | Steps      | 5 steps        |  |  |
| vane                                                                     | Auto swing | 0              |  |  |
| Louver                                                                   |            | Manual         |  |  |
| Filter                                                                   |            | Normal         |  |  |
| Filter cleaning indication                                               |            | 100 hr         |  |  |
| Enter the model setting number for the indoor unit you want to operate.* |            | 065 (001)      |  |  |

\* For systems that are capable of simultaneous cooling and heating operation, use the setting indicated in parentheses ( ). For details on the setting procedure, refer to the Installation Manual.

### ■ PKFY-P·VLM

Wall Mounted

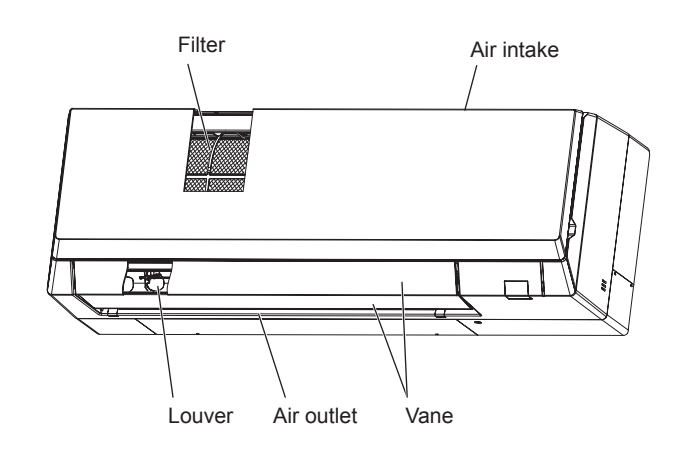

### Wired Remote Controller

Controller interface

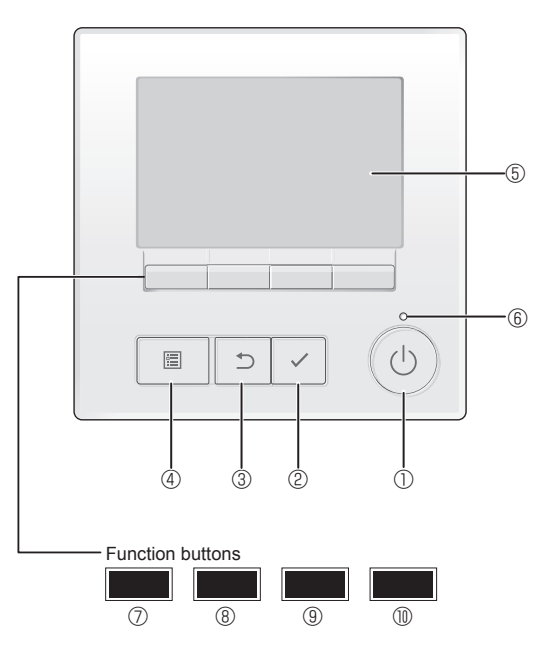

### ① [ON/OFF] button

Press to turn ON/OFF the indoor unit.

### 2 [SELECT] button

Press to save the setting.

### ③ [RETURN] button

Press to return to the previous screen.

### ④ [MENU] button

Press to bring up the Main menu.

### 5 Backlit LCD

Operation settings will appear.

When the backlight is off, pressing any button turns the backlight on and it will stay lit for a certain period of time depending on the screen.

When the backlight is off, pressing any button turns the backlight on and does not perform its function. (except for the [ON/OFF] button)

The functions of the function buttons change depending on the screen.

Refer to the button function guide that appears at the bottom of the LCD for the functions they serve on a given screen.

When the system is centrally controlled, the button function guide that corresponds to the locked button will not appear.

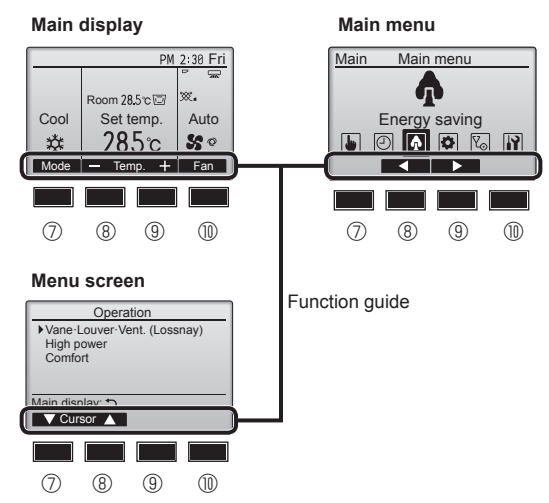

### 6 ON/OFF lamp

This lamp lights up in green while the unit is in operation. It blinks while the remote controller is starting up or when there is an error.

### **⑦** Function button [F1]

Main display: Press to change the operation mode. Menu screen: The button function varies with the screen.

### 8 Function button [F2]

Main display: Press to decrease temperature. Main menu: Press to move the cursor left. Menu screen: The button function varies with the screen.

### 9 Function button [F3]

Main display: Press to increase temperature. Main menu: Press to move the cursor right. Menu screen: The button function varies with the screen.

### 1 Function button [F4]

Main display: Press to change the fan speed. Menu screen: The button function varies with the screen.

# 2. Parts Names

### Display

The main display can be displayed in two different modes: "Full" and "Basic". The factory setting is "Full". To switch to the "Basic" mode, change the setting on the Main display setting. (Refer to operation manual included with remote controller.)

### <Full mode>

\* All icons are displayed for explanation.

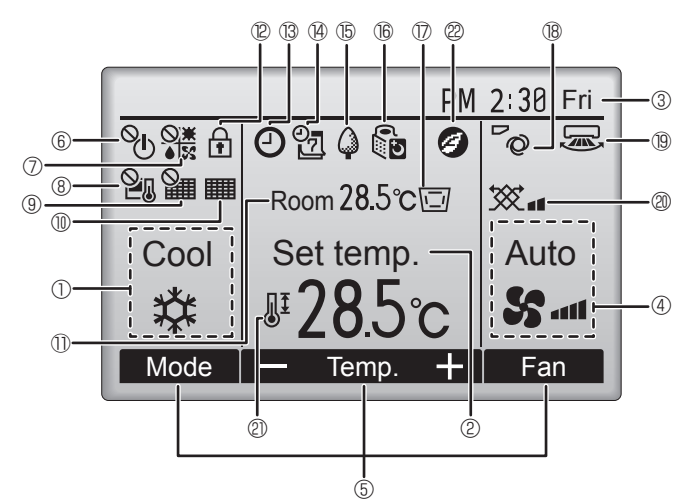

### 1 Operation mode

### 2 Preset temperature

### ③ Clock

Current time appears here.

### 4 Fan speed

### **5** Button function guide

Functions of the corresponding buttons appear here.

### 

Appears when the ON/OFF operation is centrally controlled.

# 

Appears when the operation mode is centrally controlled.

# 8 20

Appears when the preset temperature is centrally controlled.

# 9 🏭

Appears when the filter reset function is centrally controlled.

### 10

Indicates when filter needs maintenance.

### 1 Room temperature

Current room temperature appears here.

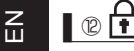

Appears when the buttons are locked.

# **BO**

Appears when the On/Off timer, Night setback, or Auto-off timer function is enabled.

appears when the timer is disabled by the centralized control system.

<Basic mode>

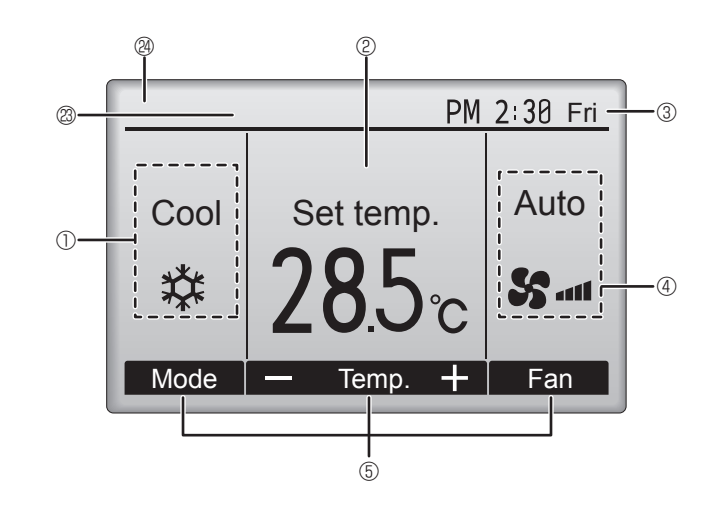

### 

Appears when the Weekly timer is enabled.

# ъ 🖨

Appears while the units are operated in the energy-save mode. (Will not appear on some models of indoor units)

# 

Appears while the outdoor units are operated in the silent mode. (This indication is not available for CITY MULTI models.)

### 

Appears when the built-in thermistor on the remote controller is activated to monitor the room temperature  $(\mathbb{O})$ .

<u>l</u> <u>−</u>*l* appears when the thermistor on the indoor unit is activated to monitor the room temperature.

## 18 0

Indicates the vane setting.

### 19 🐷

Indicates the louver setting.

### 

Indicates the ventilation setting.

## 

Appears when the preset temperature range is restricted.

### 22

Appears when an energy-saving operation is performed using a "3D i-See sensor" function. (not available)

### Centrally controlled

Appears for a certain period of time when a centrally-controlled item is operated.

### Preliminary error display

An error code appears during the preliminary error.

Most settings (except ON/OFF, mode, fan speed, temperature) can be made from the Main menu. (Refer to Page 10.)

### Wireless Remote-Controller (Optional parts)

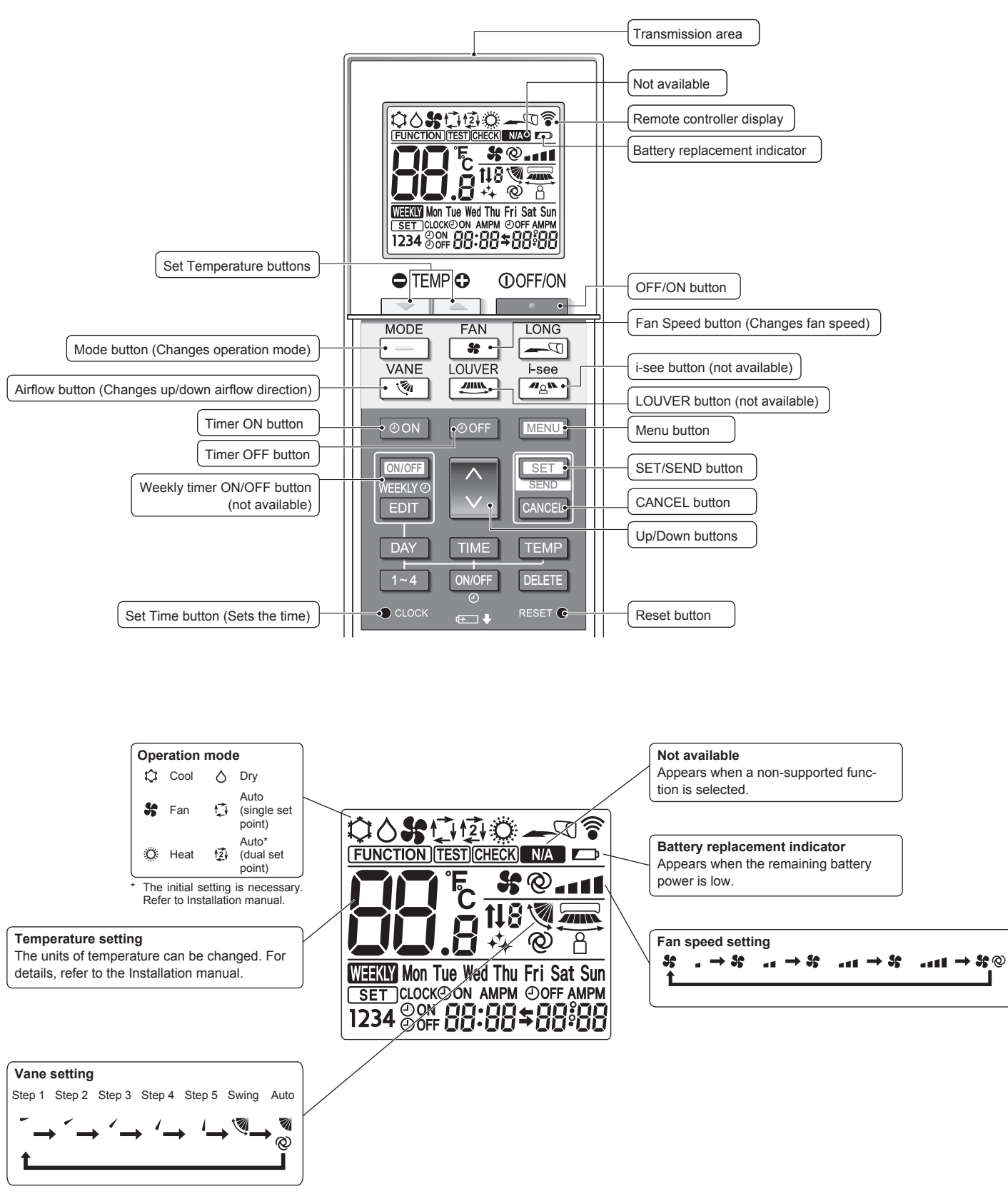

# 2. Parts Names

### Notes (Only for wireless remote controller):

- When using the wireless remote controller, point it towards the receiver on the indoor unit.
- If the remote controller is operated within approximately 2 minutes after power is supplied to the indoor unit, the indoor unit may beep twice as the unit is performing the initial automatic check.
- The indoor unit beeps to confirm that the signal transmitted from the remote controller has been received. Signals can be received up to approximately 7 meters in a direct line from the indoor unit in an area 45° to the left and right of the unit. However, illumination such as fluorescent lights and strong light can affect the ability of the indoor unit to receive signals.
- If the operation lamp near the receiver on the indoor unit is blinking, the unit needs to be inspected. Consult your dealer for service.
- Handle the remote controller carefully! Do not drop the remote controller or subject it to strong shocks. In addition, do not get the remote controller wet or leave it in a location with high humidity.
- To avoid misplacing the remote controller, install the holder included with the remote controller on a wall and be sure to always place the remote controller in the holder after use.
- If the indoor unit beeps 4 times when you are using the wireless remote controller, switch the auto mode setting to the AUTO (single set point) mode or AUTO (dual set point) mode. For details, refer to the included Notice (A5 sheet) or the Installation Manual.

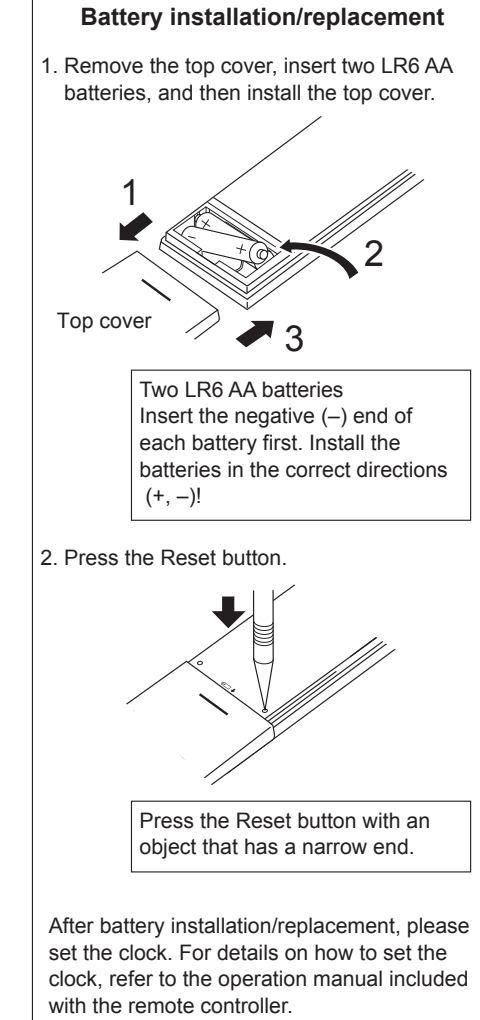

### About the operation method, refer to the operation manual that comes with each remote controller.

### 3.1. Turning ON/OFF

### [ON]

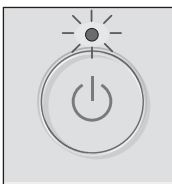

Press the [ON/OFF] button. The ON/OFF lamp will light up in green, and the operation will start.

### [OFF]

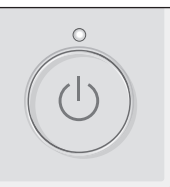

Press the [ON/OFF] button again. The ON/OFF lamp will come off, and the operation will stop.

Note:

Even if you press the ON/OFF button immediately after shutting down the operation is progress, the air conditioner will not start for about 3 minutes. This is to prevent the internal components from being damaged.

### Operation status memory

|                    | Remote controller setting                          |
|--------------------|----------------------------------------------------|
| Operation mode     | Operation mode before the power was turned off     |
| Preset temperature | Preset temperature before the power was turned off |
| Fan speed          | Fan speed before the power was turned off          |
|                    |                                                    |

### Settable preset temperature range

| Operation mode          | Preset temperature range                                                                               |
|-------------------------|----------------------------------------------------------------------------------------------------|
| Cool/Dry                | 19 ~ 30 °C                                                                                             |
| Heat                    | 17 ~ 28 °C                                                                                             |
| Auto (Single set point) | 19 ~ 28 °C                                                                                             |
| Auto (Dual set points)  | [Cool] Preset temperature range for the Cool mode<br>[Heat] Preset temperature range for the Heat mode |
| Fan/Ventilation         | Not settable                                                                                           |

The settable temperature range varies with the model of outdoor units and remote controller.

Fan

### 3.2. Mode Selection

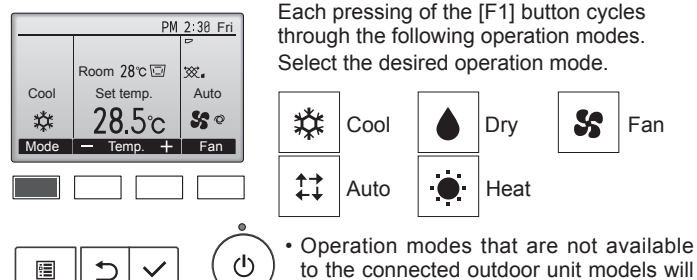

not appear on the display.

### What the blinking mode icon means

The mode icon will blink when other indoor units in the same refrigerant system (connected to the same outdoor unit) are already operated in a different mode. In this case, the rest of the unit in the same group can only be operated in the same mode.

# 3.3. Temperature setting

<Cool, Dry, Heat, and Auto (single set point)>

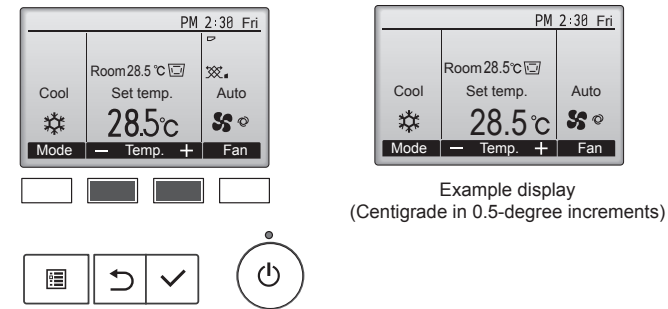

Press the [F2] button to decrease the preset temperature, and press the [F3] button to increase.

- Refer to the table on this page for the settable temperature range for different operation modes.
- Preset temperature range cannot be set for Fan/Ventilation operation.
- Preset temperature will be displayed either in Centigrade in 0.5- or 1-degree increments, or in Fahrenheit, depending on the indoor unit model and the display mode setting on the remote controller.

### Automatic operation (single set point)

- According to a set temperature, cooling operation starts if the room temperature is too hot and heating operation starts if the room temperature is too cold.
- During automatic operation, if the room temperature changes and remains 1.5 °C or more above the set temperature for 3 minutes, the air conditioner switches to cool mode. In the same way, if the room temperature remains 1.5 °C or more below the set temperature for 3 minutes, the air conditioner switches to heat mode.

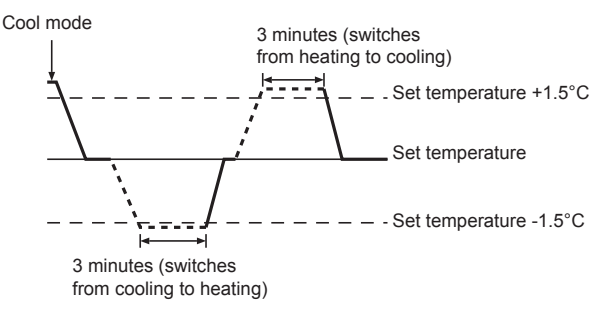

Because the room temperature is automatically adjusted in order to maintain a fixed effective temperature, cooling operation is performed a few degrees warmer and heating operation is performed a few degrees cooler than the set room temperature once the temperature is reached (automatic energy-saving operation).

### <Auto (dual set point) mode>

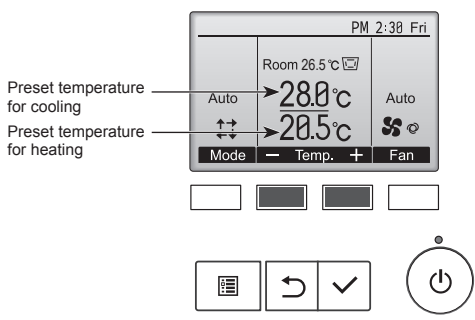

① The current preset temperatures will appear. Press the [F2] or [F3] button to display the Settings screen.

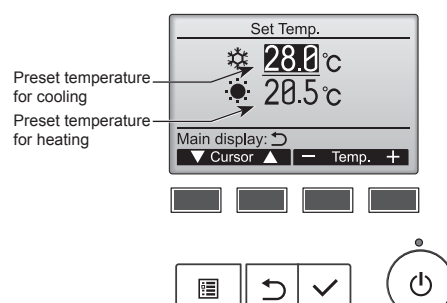

- ② Press the [F1] or [F2] button to move the cursor to the desired temperature setting (cooling or heating).
  - Press the [F3] button to decrease the selected temperature, and [F4] to increase.
  - Refer to the table on page 9 for the settable temperature range for different operation modes.
  - The preset temperature settings for cooling and heating in the Auto (dual set point) mode are also used by the Cool/Dry and Heat modes.
  - The preset temperatures for cooling and heating in the Auto (dual set point) mode must meet the conditions below:
    - Preset cooling temperature is higher than preset heating temperature.
    - The minimum temperature difference requirement between cooling and heating preset temperatures (varies with the models of indoor units connected) is met.
  - \* If preset temperatures are set in a way that does not meet the minimum temperature difference requirement, both preset temperatures will automatically be changed within the allowable setting ranges.

### Navigating through the screens

To return to the Main screen ...... [RETURN] button

### <Auto operation (dual set point) mode>

When the operation mode is set to the Auto (dual set point) mode, two preset temperatures (one each for cooling and heating) can be set. Depending on the room temperature, indoor unit will automatically operate in either the Cool or Heat mode and keep the room temperature within the preset range.

The graph below shows the operation pattern of indoor unit operated in the Auto (dual set point) mode.

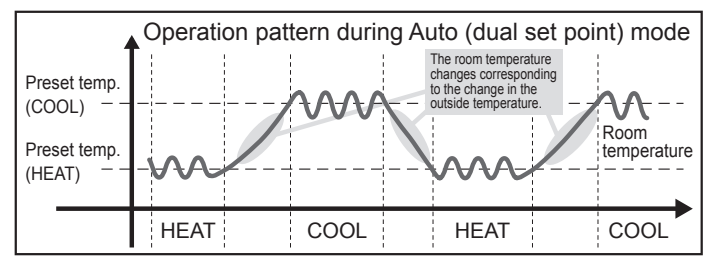

### 3.4. Fan speed setting

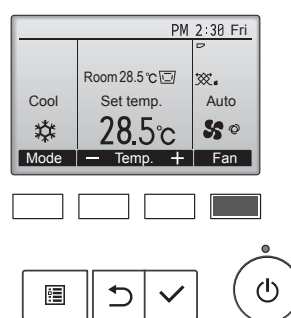

Each pressing of the [F4] button cycles through the following fan speeds.

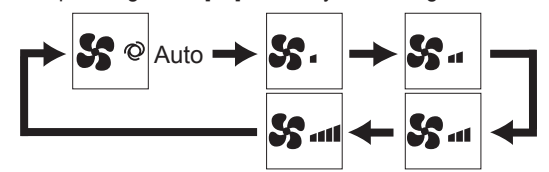

The available fan speeds depend on the models of connected indoor units.

### Note:

- The number of available fan speeds depends on the type of unit
- connected. Note also that some units do not provide an "Auto" setting.
  In the following cases, the actual fan speed generated by the unit will differ from the speed shown the remote controller display.
- While the display is showing "STAND BY" or "DEFROST".
   While the display is showing "STAND BY" or "DEFROST".
  - 2. When the temperature of the heat exchanger is low in the heat mode. (e.g. immediately after heat operation starts)
  - 3. In HEAT mode, when room temperature is higher than the temperature setting.
  - 4. When the unit is in DRY mode.

### 3.5. Airflow direction setting

### 3.5.1 Navigating through the Main menu <Accessing the Main menu>

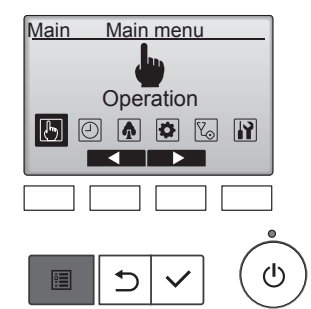

# <Item selection>

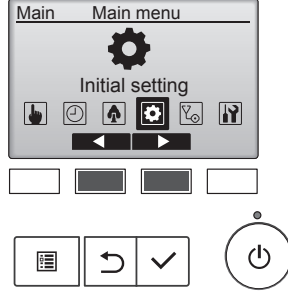

Press the [MENU] button on the Main display. The Main menu will appear.

Press [F2] to move the cursor left. Press [F3] to move the cursor right.

10

Ш

# 3. Operation

### <Navigating through the pages>

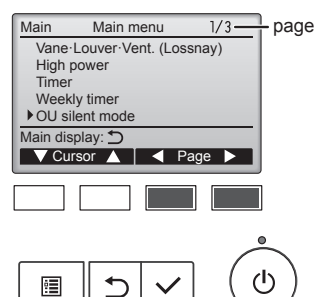

### <Saving the settings>

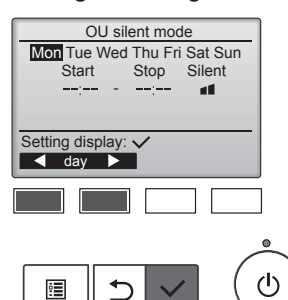

### <Exiting the Main menu screen>

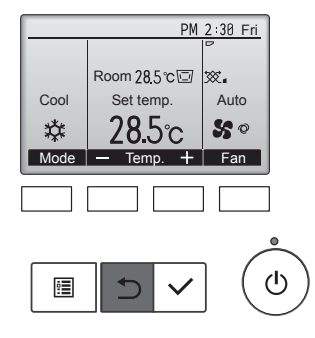

# Press the [RETURN] button to exit the Main menu and return to the Main display.

Press [F3] to go to the previous

Select the desired item, and press

The screen to set the selected item

the [SELECT] button.

will appear.

Press [F4] to go to the next page.

page

If no buttons are touched for 10 minutes, the screen will automatically return to the Main display. Any settings that have not been saved will be lost.

### <Display of unsupported functions>

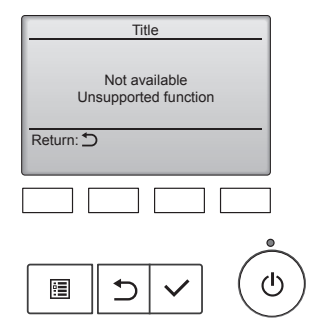

The message at left will appear if the user selects a function not supported by the corresponding indoor unit model.

# 3.5.2 Vane·Vent. (Lossnay) <Accessing the menu>

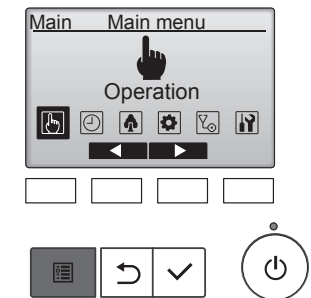

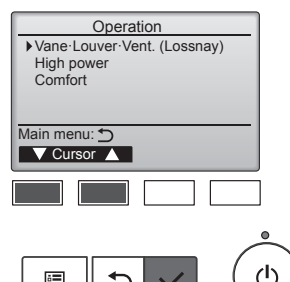

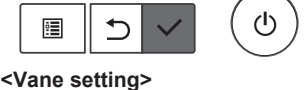

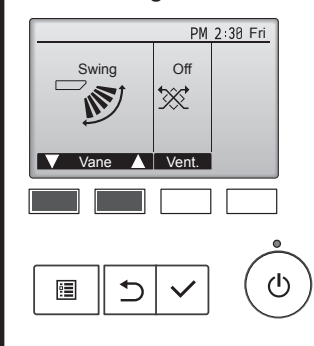

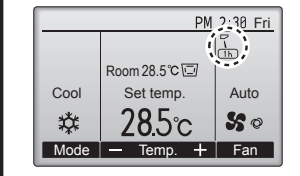

<Vent. setting>

PM 2:30 Fri

ഗ

Low

▓₄

Vent.

ᠫ

•

### Select "Operation" from the Main menu (refer to page 10), and press the [SELECT] button.

Select "Vane+Louver+Vent. (Lossnay)" from the Operation menu, and press the [SELECT] button.

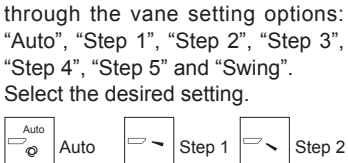

Press the [F1] or [F2] button to go

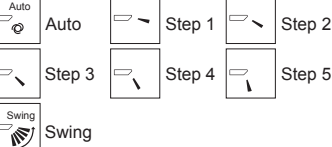

Select "Swing" to move the vanes up and down automatically. When set to "Step 1" through "Step 5", the vane will be fixed at the selected angle.

• 1h under the vane setting icon This icon will appear when the vane is set to "Step 2" to "Step 5" and the fan operates at "Mid 1" to "Low" speed during cooling or dry operation (depends on the model).

The icon will go off in an hour, and the vane setting will automatically change.

Press the [F3] button to go through the ventilation setting options in the order of "Off", "Low", and "High". \* Settable only when LOSSNAY unit

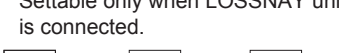

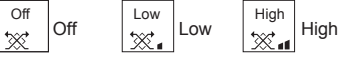

 The fan on some models of indoor units may be interlocked with certain models of ventilation units.

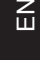

11

# 3. Operation

### <Returning to the Operation menu>

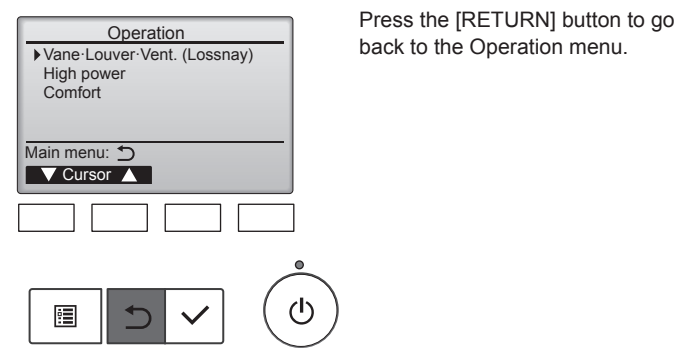

### Note:

- During swing operation, the directional indication on the screen does not change in sync with the directional vanes on the unit.
- Available directions depend on the type of unit connected.
- In the following cases, the actual air direction will differ from the direction indicated on the remote controller display.
- 1. While the display is in "STAND BY" or "DEFROST" states.
- 2. Immediately after starting heat mode (while the system is waiting for the mode change to take effect).
- 3. In heat mode, when room temperature is higher than the temperature setting.

### <[Manual] To Change the Airflow's Left/Right Direction>

The louver button cannot be used.

- Stop the unit operation, hold the lever of the louver, and adjust to the desired direction.
- \* Do not set to the inside direction when the unit is in the cooling or drying mode because there is a risk of condensation and water dripping.

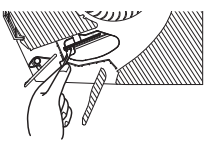

# Caution: To prevent falls, ma

To prevent falls, maintain a stable footing when operating the unit.

### 3.6. Ventilation

For LOSSNAY combination

- The following 2 patterns of operation is available.
- Run the ventilator together with indoor unit.
- Run the ventilator independently.

### Note: (for wireless remote controller)

- Running the ventilator independently is not available.
- No indication on the remote controller.

### 4. Timer

- Timer functions are different by each remote controller.
- For details on how to operate the remote controller, refer to the appropriate operation manual included with each remote controller.

# 5. Emergency Operation for Wireless Remote-controller

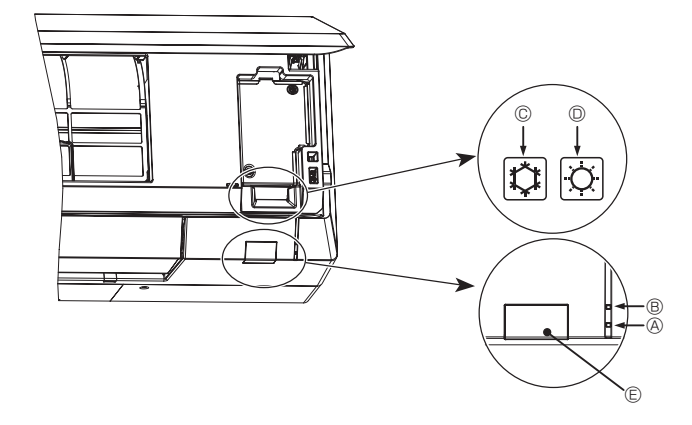

### When the remote controller cannot be used

When the batteries of the remote controller run out or the remote controller malfunctions, the emergency operation can be done using the emergency buttons on the grille.

- A STANDBY lamp
- B OPERATING lamp
- © Emergency operation cooling switch
- © Emergency operation heating switch © Receiver

Starting operation

- To operate the cooling mode, press the C button © for more than 2 seconds.
- To operate the heating mode, press the  $\heartsuit$  button  ${\mathbb D}$  for more than 2 seconds.
- Lighting of the OPERATING lamp  $\ensuremath{\mathbb{B}}$  means the start of operation.

### Note:

• Details of emergency mode are as shown below. Details of EMERGENCY MODE are as shown below.

| Operation mode    | COOL                | HEAT              |
|-------------------|---------------------|-------------------|
| Set temperature   | 24°C                | 24°C              |
| Fan speed         | High                | High              |
| Airflow direction | Horizontal (Step 1) | Downward (Step 5) |

Stopping operation

To stop operation, press the C button © or the C button © for more than 2 seconds.

# 6. Care and Cleaning

### ■ Filter information

| Filter information         PM 2:38 Fri         Cool       Set temp.         Auto         Set temp.       Auto         28,5°c       So °c         Mode       Temp.       Fan         Maintenance menu       Error information         Error information       Filter information         Cleaning       Main display: ℃         Versor       Cursor      | <ul> <li>will appear on the Main display<br/>in the Full mode when it is time to<br/>clean the filters.</li> <li>Wash, clean, or replace the filters<br/>when this sign appears.<br/>Refer to the indoor unit Instruc-<br/>tions Manual for details.</li> <li>Select "Filter information" from the<br/>Maintenance menu, and press the<br/>[SELECT] button.</li> </ul> | PM 2:38 Fri         Room 28.5 co         Set temp.         Auto         28.5 co         Set temp.         Auto         28.5 co         Set temp.         Auto         28.5 co         Set temp.         France         When the filter sign cannot be reset.                                                                                                    |
|----------------------------------------------------------------------------------------------------|----------------------------------------------------------------------------------------------------|----------------------------------------------------------------------------------------------------|
|                                                                                                    |                                                                                                    | <ul> <li>may require more frequent cleaning.</li> <li>The cumulative time at which filter needs cleaning depends on the model.</li> <li>This indication is not available for wireless remote controller.</li> </ul>                                                                                                    |
| Filter information   Press Reset button after filter cleaning.   Main menu: Image: Reset     Image: Reset     Image: Reset     Image: Reset     Image: Reset     Image: Reset     Image: Reset     Image: Reset     Image: Reset     Image: Reset     Image: Reset     Image: Reset     Image: Reset     Image: Reset     Image: Reset     Image: Reset | Press the [F4] button to reset filter<br>sign.<br>Refer to the indoor unit Instructions<br>Manual for how to clean the filter.                                                                                                    | <ul> <li>Cleaning the filters</li> <li>Clean the filters using a vacuum cleaner. If you do not have a vacuum cleaner, tap the filters against a solid object to knock off dirt and dust.</li> <li>If the filters are especially dirty, wash them in lukewarm water. Take care to rinse off any detergent thoroughly and allow the filters to dry completely before putting them back into the unit.</li> <li>Caution:</li> <li>Do not dry the filters in direct sunlight or by using a heat source, such as an electric heater: this may warp them.</li> <li>Do not wash the filters in hot water (above 50°C), as this may warp them.</li> </ul> |
| Filter information Reset filter sign? Cancel OK                                                                                                    | Select "OK" with the [F4] button.                                                                                                    | <ul> <li>Make sure that the air filters are always installed. Operating the unit without air filters can cause malfunction.</li> <li>A Caution:</li> <li>Before you start cleaning, stop operation and turn OFF the power supply.</li> <li>Indoor units are equipped with filters to remove the dust of sucked-in air. Clean the filters using the methods shown in the following sketches.</li> <li>A Caution:</li> <li>In removing the filter, precautions must be taken to protect your.</li> </ul>                                                                                                    |
| Filter sign reset                                                                                                    | A confirmation screen will appear.                                                                                                    | <ul> <li>eyes from dust. Also, if you have to climb up on a stool to do the job, be careful not to fall.</li> <li>When the filter is removed, do not touch the metallic parts inside the indoor unit, otherwise injury may result.</li> </ul>                                                                                                    |
| Navigating through the screens<br>• To go back to the Main menu<br>• To return to the previous screen.                                                                                                    |                                                                                                    |                                                                                                    |

ЫN

# 6. Care and Cleaning

### ■ PKFY-P·VLM

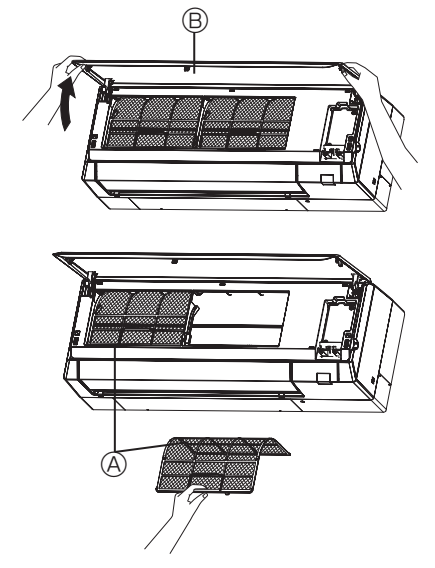

- $\ensuremath{\mathbb O}$  Pull both the bottom corners of the grille to open the grille, then lift the filter.
  - A Filter
  - Grille

### Cleaning the indoor unit

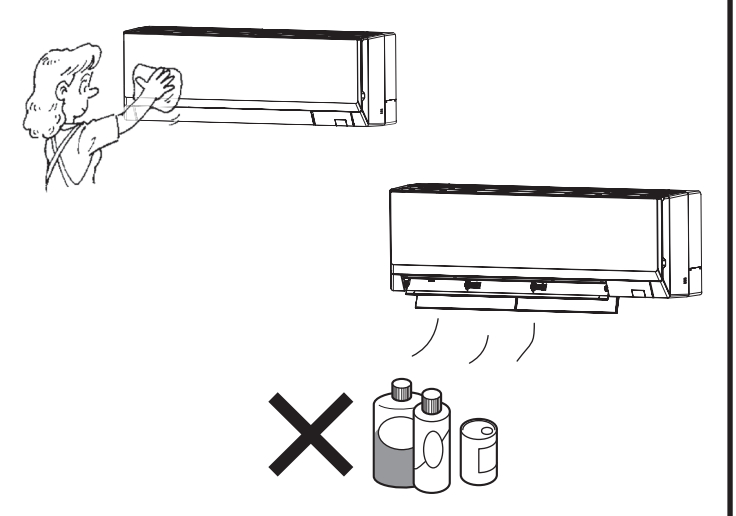

- Wipe the outside of the unit with a clean, dry, soft cloth.
- Clean off any oil stains or finger marks using a neutral household detergent (such as dishwashing liquid or laundry detergent).

### $\triangle$ Caution:

Never use gasoline, benzene, thinner, scouring powder or any type of non-neutral detergent, as these substances may damage the unit's case.

# 7. Troubleshooting

| Having trouble?                                                                                                    | Here is the solution. (Unit is operating normally.)                                                                                                    |
|----------------------------------------------------------------------------------------------------|----------------------------------------------------------------------------------------------------|
| Air conditioner does not heat or cool well.                                                                                                    | <ul> <li>Clean the filter. (Airflow is reduced when the filter is dirty or clogged.)</li> <li>Check the temperature adjustment and adjust the set temperature.</li> <li>Make sure that there is plenty of space around the outdoor unit. Is the indoor unit air inlet or outlet blocked?</li> <li>Has a door or window been left open?</li> </ul>                                                                                                    |
| When heating operation starts, warm air does not blow from the indoor unit soon.                                                                     | Warm air does not blow until the indoor unit has sufficiently warmed<br>up.                                                                                                    |
| During heat mode, the air conditioner stops before the set room temperature is reached.                                                              | When the outdoor temperature is low and the humidity is high,<br>frost may form on the outdoor unit. If this occurs, the outdoor unit<br>performs a defrosting operation. Normal operation should begin after<br>approximately 10 minutes.                                                                                                    |
| Airflow up/down direction changes during operation or airflow up/down direction cannot be set.                                                       | <ul> <li>During cool mode, the vanes automatically move to the step 1 position after 1 hour when the vane is set to "Step 2" to "Step 5". This is to prevent water from forming and dripping from the vanes.</li> <li>During heat mode, the vanes automatically move to the step 1 position when the airflow temperature is low or during defrosting mode.</li> </ul>                                                                                                    |
| When the airflow up/down direction is changed, the vanes always move<br>up and down past the set position before finally stopping at the position.   | When the airflow up/down direction is changed, the vanes move to the set position after detecting the base position.                                                                                                    |
| A flowing water sound or occasional hissing sound is heard.                                                                                          | These sounds can be heard when refrigerant is flowing in the air conditioner or when the refrigerant flow is changing.                                                                                                    |
| A cracking or creaking sound is heard.                                                                                                    | These sounds can be heard when parts rub against each due to expansion and contraction from temperature changes.                                                                                                    |
| The room has an unpleasant odor.                                                                                                    | The indoor unit draws in air that contains gases produced from the walls, carpeting, and furniture as well as odors trapped in clothing, and then blows this air back into the room.                                                                                                    |
| A white mist or vapor is emitted from the indoor unit.                                                                                               | <ul> <li>If the indoor temperature and the humidity are high, this condition may occur when operation starts.</li> <li>During defrosting mode, cool airflow may blow down and appear like a mist.</li> </ul>                                                                                                    |
| Water or vapor is emitted from the outdoor unit.                                                                                                    | <ul> <li>During cool mode, water may form and drip from the cool pipes and joints.</li> <li>During heat mode, water may form and drip from the heat exchanger.</li> <li>During defrosting mode, water on the heat exchanger evaporates and water vapor may be emitted.</li> </ul>                                                                                                    |
| The air conditioner does not operate even though the ON/OFF button<br>is pressed. The operation mode display on the remote controller<br>disappears. | Is the power switch of the indoor unit turned off? Turn on the power<br>switch.                                                                                                    |
| " 🔥 " appears in the remote controller display.                                                                                                    | During central control, " <sup>O</sup> U" appears in the remote controller display<br>and air conditioner operation cannot be started or stopped using the<br>remote controller.                                                                                                    |
| When restarting the air conditioner soon after stopping it, it does not operate even though the ON/OFF button is pressed.                            | <ul> <li>Wait approximately 3 minutes.</li> <li>(Operation has stopped to protect the air conditioner.)</li> </ul>                                                                                                    |
| Air conditioner operates without the ON/OFF button being pressed.                                                                                    | <ul> <li>Is the on timer set?<br/>Press the ON/OFF button to stop operation.</li> <li>Is the air conditioner connected to a central remote controller?<br/>Consult the concerned people who control the air conditioner.</li> <li>Does "O" appear in the remote controller display?<br/>Consult the concerned people who control the air conditioner.</li> <li>Has the auto recovery feature from power failures been set?<br/>Press the ON/OFF button to stop operation.</li> </ul> |
| Air conditioner stops without the ON/OFF button being pressed.                                                                                       | <ul> <li>Is the off timer set?<br/>Press the ON/OFF button to restart operation.</li> <li>Is the air conditioner connected to a central remote controller?<br/>Consult the concerned people who control the air conditioner.</li> <li>Does "O" appear in the remote controller display?<br/>Consult the concerned people who control the air conditioner.</li> </ul>                                                                                                    |
| Remote controller timer operation cannot be set.                                                                                                    | Are timer settings invalid?<br>If the timer can be set, On appears in the remote controller<br>display.                                                                                                    |
| "PLEASE WAIT" appears in the remote controller display.                                                                                              | The initial settings are being performed. Wait approximately 3 minutes.                                                                                                    |
| An error code appears in the remote controller display.                                                                                              | <ul> <li>The protection devices have operated to protect the air conditioner.</li> <li>Do not attempt to repair this equipment by yourself.<br/>Turn off the power switch immediately and consult your dealer. Be<br/>sure to provide the dealer with the model name and information that<br/>appeared in the remote controller display.</li> </ul>                                                                                                    |
| Draining water or motor rotation sound is heard.                                                                                                    | When cooling operation stops, the drain pump operates and then<br>stops. Wait approximately 3 minutes.                                                                                                    |

# 7. Troubleshooting

| Having trouble?                                                                                                    | Here is the solution. (Unit is operating normally.)                                                                                                    |  |  |  |  |  |
|----------------------------------------------------------------------------------------------------|----------------------------------------------------------------------------------------------------|--|--|--|--|--|
| Noise is louder than specifications.                                                                                                    | ■ The indoor operation sound level is affected by the acoustics of the particular room as shown in the following table and will be higher than the noise specification, which was measured in an echo-free room.                                                                                                    |  |  |  |  |  |
|                                                                                                    | High sound-<br>absorbing<br>rooms Normal rooms Low sound-<br>absorbing<br>rooms                                                                                                    |  |  |  |  |  |
|                                                                                                    | LocationBroadcasting<br>studio, music<br>room, etc.Reception<br>room, hotel<br>lobby, etc.Office, hotel<br>room                                                                                                    |  |  |  |  |  |
|                                                                                                    | Noise levels         3 to 7 dB         6 to 10 dB         9 to 13 dB                                                                                                    |  |  |  |  |  |
| Nothing appears in the wireless remote controller display, the display<br>is faint, or signals are not received by the indoor unit unless the<br>remote controller is close. | <ul> <li>The batteries are low.<br/>Replace the batteries and press the Reset button.</li> <li>If nothing appears even after the batteries are replaced, make sure tha the batteries are installed in the correct directions (+, -).</li> </ul>                                                                                                    |  |  |  |  |  |
| The operation lamp near the receiver for the wireless remote controller on the indoor unit is blinking.                                                                      | <ul> <li>The self diagnosis function has operated to protect the air conditioner.</li> <li>Do not attempt to repair this equipment by yourself.<br/>Turn off the power switch immediately and consult your dealer. Be sure<br/>to provide the dealer with the model name.</li> </ul>                                                                                        |  |  |  |  |  |
| Warm air blows from the indoor unit intermittently when heating mode is off or during fan mode.                                                                              | <ul> <li>When another indoor unit is operating in heating mode, the control valve opens and closes occasionally to maintain stability in the air conditioning system. This operation will stop after a while.</li> <li>* If this will cause an undesirable rise in the room temperature in small rooms, etc., stop the operation of the indoor unit temporarily.</li> </ul> |  |  |  |  |  |
| The wireless remote controller does not operate (the indoor unit beeps 4 times).                                                                                             | Switch the auto mode setting to the AUTO (single set point) mode or<br>AUTO (dual set point) mode. For details, refer to the included Notice (A5<br>sheet) or the Installation Manual.                                                                                                    |  |  |  |  |  |
| Refrigerant noise is heard or warm air comes out from the suspended indoor unit.                                                                                             | A small amount of refrigerant flows into the suspended indoor unit while<br>other indoor units are in operation at HEAT mode.                                                                                                    |  |  |  |  |  |

### **Warning**:

If the air conditioner operates but does not cool or heat (depending on model) the room, consult your dealer since there may be a refrigerant leak. Be sure to ask the service representative whether there is refrigerant leakage or not when repairs are carried out. The refrigerant charged in the air conditioner is safe. Refrigerant normally does not leak. However, if refrigerant gas leaks indoors, and comes into contact with the fire of a fan heater, space heater, stove, etc., harmful substances will be generated.

### Range of application

The range of working temperatures for both the indoor and outdoor units of the series Y, R2, Multi-S is as below.

### ■ PKFY-P·VLM-E/ET

| Model                                            |                  | P15                                                             | P20         | P25              | P32              | P40         | P50         |
|--------------------------------------------------|------------------|-----------------------------------------------------------------|-------------|------------------|------------------|-------------|-------------|
| Power source (Voltage/Frequency)                 | <v hz=""></v>    |                                                                 |             | ~/N 220-230-24   | 0/50, 220-230/6  | 0           |             |
| Capacity (Cooling/Heating)                       | <kw></kw>        | 1.7/1.9                                                         | 2.2/2.5     | 2.8/3.2          | 3.6/4.0          | 4.5/5.0     | 5.6/6.3     |
| Dimension (Height)                               | <mm></mm>        |                                                                 | 29          | 99               |                  | 2           | 99          |
| Dimension (Width)                                | <mm></mm>        |                                                                 | 773         |                  | 898              |             |             |
| Dimension (Depth)                                | <mm></mm>        | 237                                                             |             | 2                | 237              |             |             |
| Net weight                                       | <kg></kg>        | 11                                                              |             | 1                | 3                |             |             |
| Fan Airflow rate (Low-Middle2-Middle1-High)      | <m³ min=""></m³> | 4.0-4.2-4.4-4.7 4.0-4.4-4.9-5.4 4.0-4.6-5.4-6.7 4.3-5.4-6.9-8.4 |             | 6.3-7.4-8.6-10.0 | 6.4-7.9-9.7-12.0 |             |             |
| Noise level (Low-Middle2-Middle1-High) <db></db> |                  | 22-24-26-27                                                     | 22-25-28-30 | 22-26-30-34      | 24-30-36-41      | 29-33-37-40 | 30-35-40-45 |

| Model                                                                                                    |          |           |           | D15         | P20         | P25         | D30         | P40         | P50         |
|----------------------------------------------------------------------------------------------------|----------|-----------|-----------|-------------|-------------|-------------|-------------|-------------|-------------|
| Nouel                                                                                                    |          |           |           | FIJ         | F20         | FZJ         | FJZ         | F40         | F 50        |
| Cooling capacity                                                                                                    | sensible | Prated,c  | <kw></kw> | 1.23        | 1.43        | 1.74        | 2.17        | 3.01        | 3.65        |
|                                                                                                    | latent   | Prated,c  | <kw></kw> | 0.47        | 0.77        | 1.06        | 1.43        | 1.49        | 1.95        |
| Heating capacity Prated,h <kw< td=""><td><kw></kw></td><td>1.90</td><td>2.50</td><td>3.20</td><td>4.00</td><td>5.00</td><td>6.30</td></kw<> |          | <kw></kw> | 1.90      | 2.50        | 3.20        | 4.00        | 5.00        | 6.30        |             |
| Total electric power input                                                                                                    |          | Pelec     | <kw></kw> | 0.02        | 0.02        | 0.03        | 0.04        | 0.04        | 0.05        |
| Sound power level<br>(per speed setting, if applicable)                                                                                     |          | Lwa       | <db></db> | 44-45-46-47 | 45-47-49-51 | 46-48-51-55 | 48-52-57-62 | 52-55-58-61 | 53-57-61-66 |

(EU)2016/2281

### ■ PKFY-P·VLM-DA

| Model                                            |                  | P15                                                              | P20                            | P25              | P32              | P40         | P50         |  |
|--------------------------------------------------|------------------|------------------------------------------------------------------|--------------------------------|------------------|------------------|-------------|-------------|--|
| Power source (Voltage/Frequency)                 |                  |                                                                  | ~/N 220-230-240/50, 220-230/60 |                  |                  |             |             |  |
| Capacity (Cooling/Heating)                       | <kw></kw>        | 1.7/1.9                                                          | 2.2/2.5                        | 2.8/3.2          | 3.6/4.0          | 4.5/5.0     | 5.6/6.3     |  |
| Dimension (Height) <mm></mm>                     |                  | 299                                                              |                                |                  |                  | 299         |             |  |
| Dimension (Width)                                | <mm></mm>        | 773                                                              |                                | 89               | 898              |             |             |  |
| Dimension (Depth)                                | <mm></mm>        | 237                                                              |                                |                  | 237              |             |             |  |
| Net weight                                       | <kg></kg>        | 11                                                               |                                |                  | 1                | 3           |             |  |
| Fan Airflow rate (Low-Middle2-Middle1-High)      | <m³ min=""></m³> | 4.0-4.4-4.8-5.3 4.0-4.6-5.2-5.9 4.0-4.6-5.4-6.7 4.3-5.9-8.0-10.4 |                                | 6.3-7.7-9.5-11.5 | 6.4-7.9-9.7-12.0 |             |             |  |
| Noise level (Low-Middle2-Middle1-High) <db></db> |                  | 22-25-28-30                                                      | 22-26-29-32                    | 22-26-30-34      | 24-32-40-47      | 29-34-39-44 | 30-35-40-45 |  |

Note 1. Operation temperature of indoor unit. Cooling mode: 15 °CWB - 24 °CWB Heating mode: 15 °CDB - 27 °CDB

2. Cooling/Heating capacity indicates the maximum value at operation under the following condition. Cooling: Indoor 27 °C DB/19 °C WB, Outdoor 35 °C DB Heating: Indoor 20 °C DB, Outdoor 7 °C DB/6 °C WB

ЫN

# Содержание

- 1. Меры предосторожности......18
- 2. Наименование деталей......19
- 4. Таймер......27

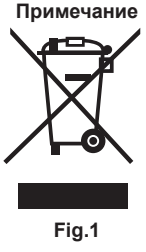

### По вопросам утилизации данного изделия обратитесь к своему дилеру.

Изделие MITSUBISHI ELECTRIC разработано и изготовлено с использованием высококачественных материалов и компонентов, которые подлежат переработке и/или повторному использованию. Этим символом обозначается электрическое и электронное оборудование, батареи и аккумуляторы, которые в конце срока службы должны утилизироваться отдельно от бытовых отходов. Если под вышеуказанным символом напечатан химический символ (Fig. 1), такой химический символ означает, что батарея или аккумулятор содержит тяжелый металл в определенной концентрации. Это указывается следующим образом: Hg: ртуть (0,0005 %), Cd: кадмий (0,002 %), Pb: свинец (0,004 %). Помогите сохранить окружающую среду, в которой мы живем!

Соответствие правилам утилизации отходов электрического и электронного оборудования от 2016 года

Изделие соответствует правилам утилизации отходов электрического и электронного оборудования от 2016 года, которыми запрещено использование свинца, ртути, гексавалентного хрома, полиброминированных бифенилов или полиброминированных дифениловых эфиров в концентрациях, превышающих 0,1 % от веса и 0,01 % от веса кадмия, кроме исключений, указанных в приложении II к правилу.

### Примечание:

В этом руководстве по использованию аппарата фраза "проводной пульт дистанционного управления" относится к пульту дистанционного управления PAR-40MAA. Сведения о других пультах дистанционного управления приводятся в руководстве, находящемся в этой коробке.

### 1. Меры предосторожности

- Перед установкой данного прибора, пожалуйста обязательно прочитайте все "Меры предосторожности".
- В разделе "Меры предосторожности" изложены очень важные сведения, касающиеся техники безопасности. Обязательно следуйте этим инструкциям.
- Пожалуйста уведомите соответствующий орган электроснабжения или получите от него разрешение перед подключением к системе электропитания.

### 🛆 Предупреждение:

- Запрещается бесконтрольный, несанкционированный доступ посторонних лиц к приборам этого класса.
- Данны прибор не должен устанавливаться пользователем.
   Обратитесь к поставщику или в специализированное предприятие и закажите установку прибора. При неправильной установке может произойти утечка воды, электрический шок или пожар.
- Не изменяйте устройство. Это может привести к возникновению пожара, поражению электротоком, травмам и подтеканию воды.
- Никогда не занимайтесь ремонтом или переносом прибора не кто иной место самостоятельно.
- Не ставьте какие-либо посторонние предметы на прибор.
- Не проливайте на прибор воду и не дотрагивайтесь до прибора мокрыми руками.
- Не разбрызгивайте вблизи от прибора горючий газ.
- Не снимайте переднюю панель или защиту вентилятора с внешнего прибора, когда он работает.
- Никогда не занимайтесь ремонтом или переносом прибора не кто иной место самостоятельно.
- Если вы заметите ненормально сильный шум или вибрацию, остановите прибор, отключите главный выключатель питания и свяжитесь с вашим поставщиком.
- Никогда не вставляйте пальцы, палки и т.д. в отверстия входа или выхода.
   Если вы почувствуете странные запахи, остановите прибор, отключите питание и проконсультируйтесь с вашим поставщиком. В противном случае может произойти поломка прибора, пожар или электрошок.
- Детям и немощным людям ЗАПРЕЩАЕТСЯ самостоятельно пользоваться данным кондиционером воздуха.
- Если происходит выброс или утечка газа хладагента, остановите работу кондиционера, тщательно проветрите помещение и свяжитесь с вашим поставщиком.

### \land Осторожно:

RU

- Не пользуйтесь острыми предметами для нажатия кнопок, так как это может привести к повреждению пульта дистанционного управления.
- Не закрывайте и не блокируйте входные и выпускные отверстия внутреннего и наружного блоков.
- Не протирайте пульт дистанционного управления тканью, смоченной бензином, химическим растворителем и т. д.

### Утилизация прибора

Когда вам потребуется ликвидировать прибор, обратитесь к вашему дилеру.

### Символика, используемая в тексте

🗥 Предупреждение:

Описывает меры предосторожности, которые следует выполнять, чтобы избежать травмы или гибели пользователя. Л Осторожно:

Описывает меры предосторожности, которые следует выполнять, чтобы не повредить прибор.

### Символы, указанные на иллюстрациях

🕒 : Указывает, что эта часть должна быть заземлена.

- Данное изделие предназначено для эксплуатации специалистами или специально обученными пользователями в магазинах, в легкой промышленности и на фермах; кроме того, в коммерческих целях оно может использоваться неспециалистами.
- Необходимо внимательно следить за детьми, чтобы они не играли с кондиционером.
- Этот прибор не предназначен для использования его детьми, инвалидами, а также лицами с недостаточным опытом и квалификацией, до тех пор, пока они не пройдут обучение, и не получат полный инструктаж по правилам безопасной эксплуатации данного прибора у лица, ответственного за их безопасность.
- Данным устройством могут пользоваться дети старше 8 лет и лица с ограниченными физическими, сенсорными или умственными возможностями или недостаточным опытом или знаниями под наблюдением ответственного лица или после обучения пользованию устройством с разъяснением правил безопасности и при условии понимания возможных опасностей при его применении. Не позволяйте детям играть с данным устройством. Очистка и техническое обслуживание устройства не должны осуществляться детьми без соответствующего контроля.
- При монтаже или перемещении, а также при обслуживании кондиционера используйте только указанный хладагент (R410A) для заполнения трубопроводов хладагента. Не смешивайте его ни с каким другим хладагентом и не допускайте наличия воздуха в трубопроводах. Наличие воздуха в трубопроводах может вызывать скачки давления, в результате которых может произойти взрыв или другие повреждения. Использование любого хладагента, отличного от указанного для этой системы, вызовет механическое повреждение, сбои в работе системы, или выход устройства из строя. В наихудшем случае, это может послужить серьезной преградой к обеспечению безопасной работы этого изделия.
- Запрещается длительная эксплуатация прибора в условиях высокой влажности, например, в помещении с открытым окном или дверью. Если прибор длительное время работает в режиме охлаждения в помещении с высокой влажностью (80% отн. влажности или выше), возможно капание влаги, сконденсировавшейся в кондиционере. Это может повредить мебель и т.д.
- Не прикасайтесь к заслонке верхних воздуховыпускных отверстий или демпферу нижних воздуховыпускных отверстий во время эксплуатации. В противном случае, возможно образование конденсата и прекращение работы прибора.

# 2. Наименование деталей

### Внутренний прибор

|                                                                                            |                | PKFY-P·VLM            |  |  |
|--------------------------------------------------------------------------------------------|----------------|-----------------------|--|--|
| Скорость вращения вентилятора                                                              |                | 4-х скоростная + Авто |  |  |
|                                                                                            | Операции       | 5 шага                |  |  |
| Лопатка                                                                                    | Автоотклонение | 0                     |  |  |
| Жалюзи                                                                                     |                | Вручную               |  |  |
| Фильтр                                                                                     |                | Обычный               |  |  |
| Индикация очистки фильтра                                                                  |                | 100 часов             |  |  |
| Введите номер настройки модели<br>внутреннего прибора, который вы<br>хотите использовать.* |                | 065 (001)             |  |  |

\* Для систем, поддерживающих работу одновременно в режимах охлаждения и обогрева, используйте настройку, указанную в скобках (). Подробную информацию о процедуре установки см. в Руководстве по установке.

### ■ PKFY-P·VLM

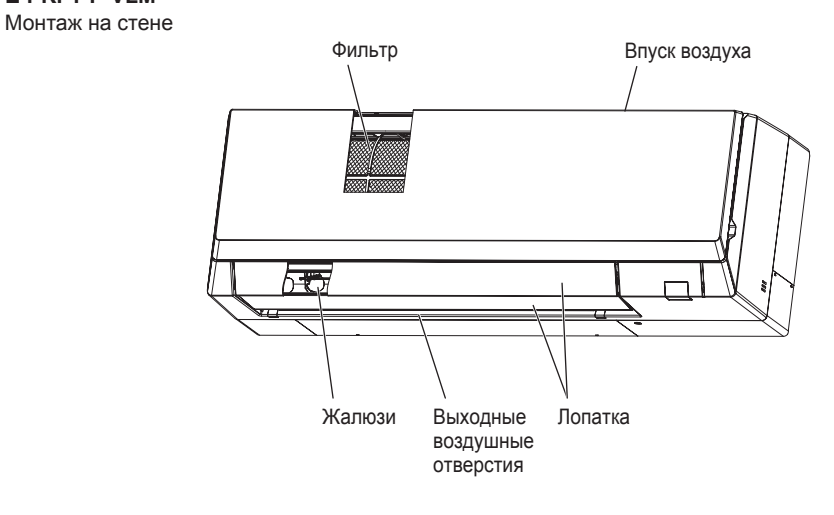

RU

### Проводной пульт дистанционного управления

### Интерфейс контроллера

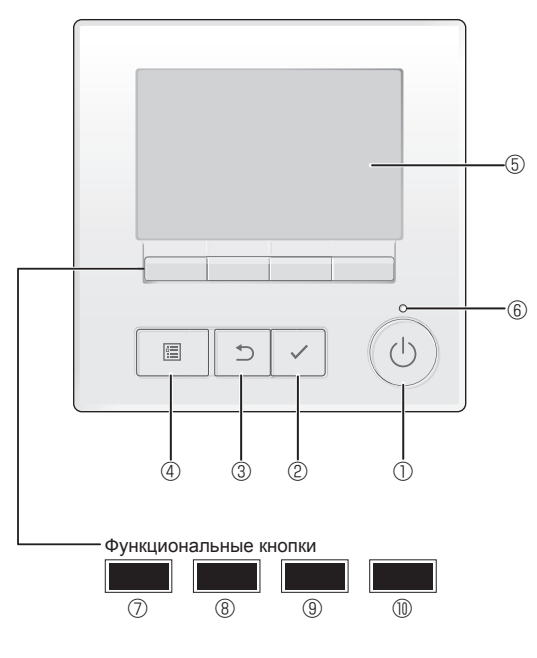

### 🛈 Кнопка [ВКЛ/ВЫКЛ]

Нажмите, чтобы включить или выключить внутренний блок.

### ② Кнопка [ВЫБОР]

Нажмите, чтобы сохранить настройку.

### ③ Кнопка [BO3BPAT]

Нажмите для возврата к предыдущему экрану.

### ④ Кнопка [МЕНЮ]

Нажмите, чтобы открыть главное меню.

### ⑤ Подсветка ЖК-экрана

Будут отображены параметры работы.

Когда подсветка выключена, нажатие на любую кнопку включит подсветку, которая будет работать некоторое время в зависимости от экрана.

Когда подсветка выключена, нажатие любой кнопки включает подсветку, но не приводит к выполнению ее функции (кроме кнопки [ВКЛ/ВЫКЛ]). Функции функциональных кнопок меняются в зависимости от экрана.

См. подсказку по функциям кнопок, которая отображается в нижней части ЖК-экрана для функций, которые работают в данном окне. При централизованном управлении системой подсказка по функциям для заблокированных кнопок отображаться не будет.

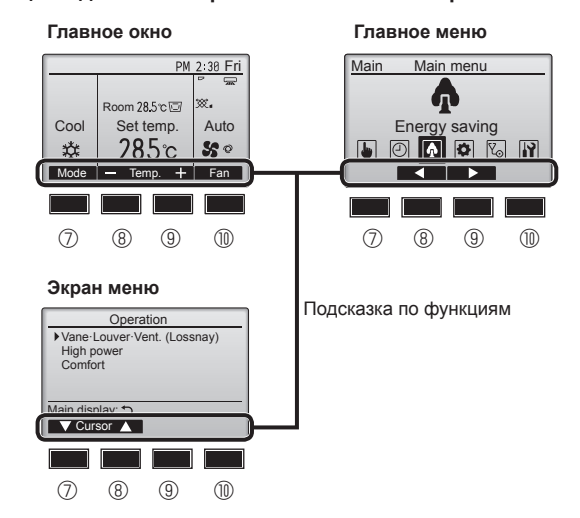

### 6 Индикатор ВКЛ/ВЫКЛ

Индикатор будет гореть зеленым цветом, когда устройство находится в работе. Индикатор будет мигать при включении контроллера или при возникновении ошибки.

### Функциональная кнопка [F1]

Главное окно: нажмите для изменения режима работы. Экран меню: функция кнопки зависит от экрана.

### ® Функциональная кнопка [F2]

Главное окно: нажмите для уменьшения температуры. Главное меню: нажмите, чтобы переместить курсор влево. Экран меню: функция кнопки зависит от экрана.

### Функциональная кнопка [F3]

Главное окно: нажмите, чтобы увеличить температуру. Главное меню: нажмите, чтобы переместить курсор вправо. Экран меню: функция кнопки зависит от экрана.

### 🔟 Функциональная кнопка [F4]

Главное окно: нажмите, чтобы изменить скорость вентилятора. Экран меню: функция кнопки зависит от экрана.

### Индикация

Главное окно может отображаться в двух разных режимах: "полный" и "Базовый". Заводской настройкой по умолчанию являются "полный" режим отображения. Чтобы переключиться в "Базовый" режим, измените параметр в настройке главного окна. (См. руководство по эксплуатации, входящее в комплект поставки пульта дистанционного управления.)

### <Полный режим отображения>

\* Все значки показаны для иллюстрации и описания

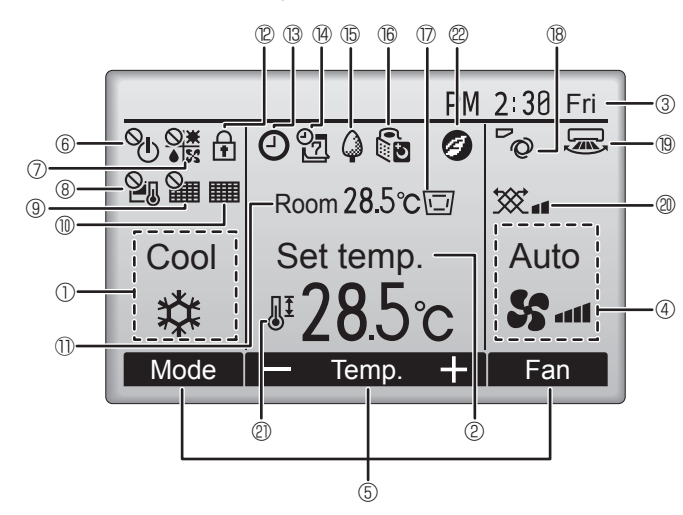

### Режим работы

### ② Заданная температура

### 3 Часы

Здесь отображается текущее время.

### ④ Скорость вентилятора

### Б Подсказка по функциям кнопок

Здесь отображаются функции соответствующих кнопок.

# 6 O

Отображается при централизованном управлении включением и выключением.

# 

Отображается при централизованном управлении режимом работы.

# 8 20

Отображается при централизованном управлении заданной температурой.

# 9 🎦

Отображается при централизованном управлении функцией сброса фильтра.

### 

Отображается при необходимости в обслуживании фильтра.

### 🕕 Комнатная температура

Здесь отображается текущая комнатная температура.

# 

Отображается, когда кнопки заблокированы.

# <u>B</u>

Отображается, когда включена функция "Таймер ВКЛ/ВЫКЛ", "Ночной режим" или "Автоотключение" таймера.

опоявляется, когда таймер отключен централизованной системой управления.

<Базовый режим отображения>

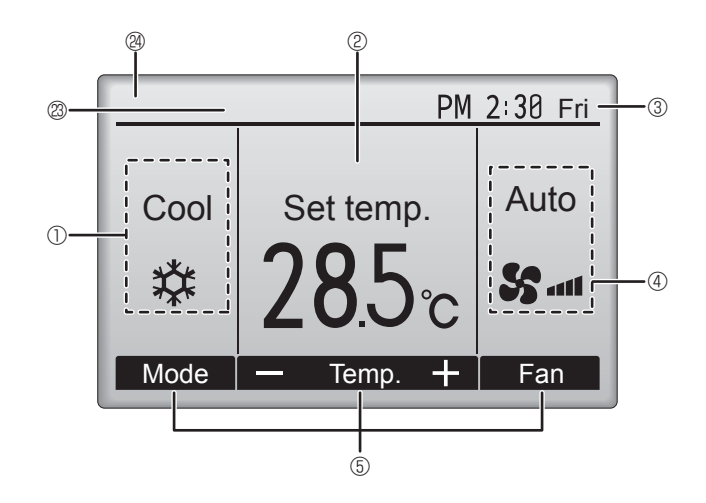

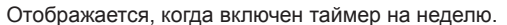

# 15 🗘

Отображается, пока изделие работает в режиме энергосбережения. (не появится на некоторых моделях внутренних блоков)

### 16 5

Отображается, пока наружный блок работает в "тихом" режиме. (Эта индикация недоступна в моделях CITY MULTI.)

### 

Отображается, когда встроенный терморезистор на контроллере включен для наблюдения за комнатной температурой ( ${\rm I}\!{\rm D}$ ).

1 отображается, когда терморезистор на внутреннем блоке включен для наблюдения за комнатной температурой.

### 18 0

Отображает настройку угла.

### 19 🐷

Отображает настройку жалюзи.

### 2

Отображает настройку вентиляции.

# 2

Отображается, когда ограничен диапазон заданных температур.

# 20

Появляется при проведении операции по энергосбережению с помощью функции "3D i-See sensor" (Датчик 3D i-See) (недоступно).

### Дентральное управление

Появляется на определенный период работы точки централизованного контроля.

### Индикатор предварительной ошибки

При предварительной ошибке на экране появляется код ошибки.

Большинство настроек (кроме ВКЛ/ВЫКЛ, режима, скорости вентилятора и температуры) доступны в главном меню. (См. стр. 25.)

## 2. Наименование деталей

### для беспроводного пульта дистанционного управления (раздел Дополнительное оборудование)

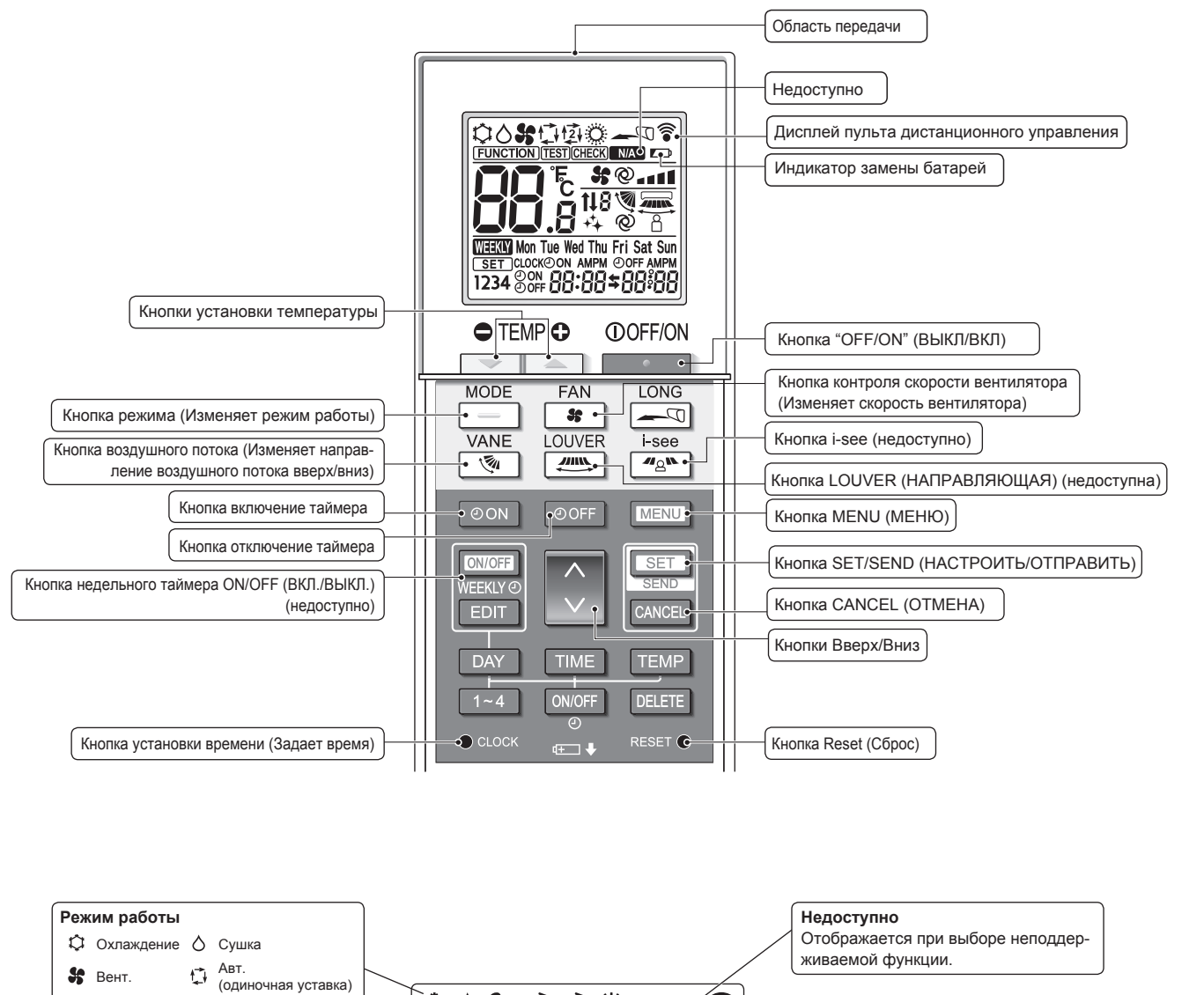

0**\$**[]@@\_\_\_\_\_\_? ART \* О Нагрев 囟 (двойная уставка) Индикатор замены батарей FUNCTION TEST CHECK N/A Отображается при низком уровне Требуется выполнение первоначальной на-стройки. См. в руководстве по установке. \$@...1 оставшегося заряда батареек. **t**l Настройка температуры Ø Настройка скорости вентилятора Единицы температуры можно изменять. se  $. \rightarrow 3; \quad .. \rightarrow 3; \quad .. a \rightarrow 3;$ ..**11 → %**@ WEEKLY Mon Tue Wed Thu Fri Sat Sun Подробнее см. в руководстве по установке. SET CLOCK ON AMPM OFF AMPM 1234 <sup>©</sup> (FF **10:00 ↓** (0) **↓** (0) **↓** (0)

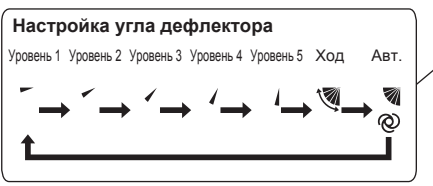

RU

### Примечания (только для беспроводного пульта дистанционного управления):

- При использовании беспроводного пульта дистанционного управления направьте его к приемнику на внутреннем приборе.
- Если пультом дистанционного управления воспользоваться примерно в течение 2 минут после подачи электропитания на внутренний прибор, внутренний прибор может издать два звуковых сигнала, так как осуществляется начальная автоматическая проверка.
- Внутренний прибор издает звуковой сигнал, который подтверждает получение сигнала, посланного с пульта дистанционного управления. Сигналы могут быть получены на расстоянии примерно 7 метров по прямой линии от внутреннего прибора под углом в 45° слева и справа прибора. Однако такой свет, как лампы дневного света или сильное освещение могут уменьшить эффективность приема сигналов внутренним прибором.
- Если лампа работы около приемника на внутреннем приборе мигает, прибор необходимо проверить. Свяжитесь со своим поставщиком для проведения обслуживания.
- Обращайтесь с пультом дистанционного управления осторожно! Не роняйте пульт дистанционного управления и не подвергайте его сильным ударам. Кроме того, следите за тем, чтобы пульт дистанционного управления не попал в воду, и не оставляйте его в местах с высокой влажностью.
- Во избежание неправильного местоположения пульта дистанционного управления, установите на стене держатель, входящий в комплект поставки пульта дистанционного управления, и обязательно устанавливайте пульт дистанционного управления в держатель после использования.
- Если при использовании беспроводного пульта дистанционного управления внутренний блок выдает 4 звуковых сигнала, переключите автоматический режим на АUTO (АВТОМАТИЧЕСКИЙ) режим (одиночная уставка) или АUTO (АВТОМАТИЧЕ-СКИЙ) режим (двойная уставка).

Подробнее см. в прилагаемом уведомлении (на листе формата А5) или в руководстве по установке.

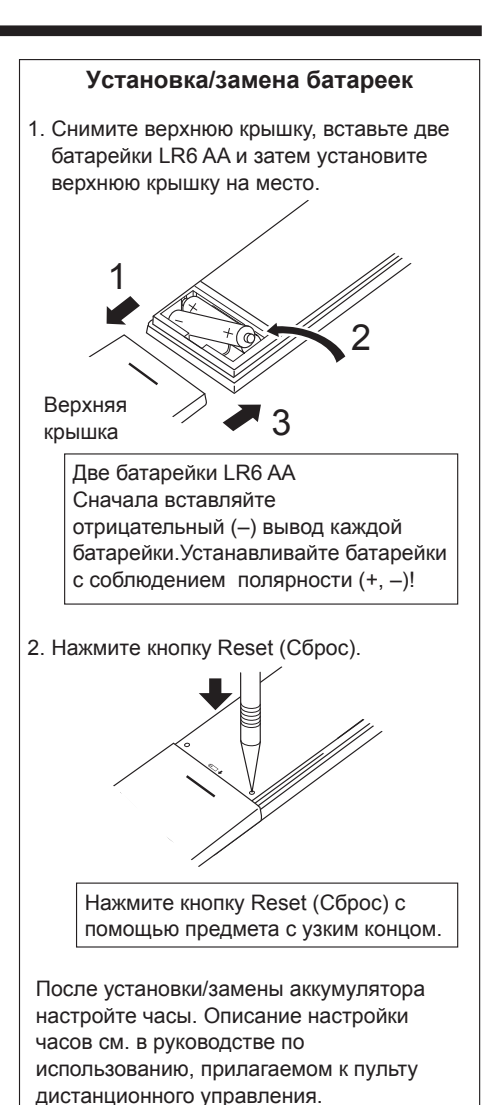

RU

### • Описание порядка пользования см. в руководстве пользователя, прилагаемом к каждому пульту дистанционного управления.

### 3.1. Включение/выключение

### [ВКЛ]

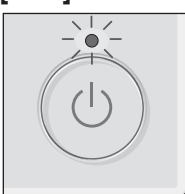

Нажмите кнопку [ВКЛ/ВЫКЛ]. Индикатор ВКЛ/ВЫКЛ будет гореть зеленым цветом, начнется работа.

### [ВЫКЛ]

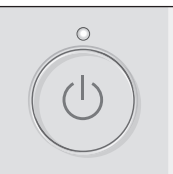

Нажмите кнопку [ВКЛ/ВЫКЛ] снова. Индикатор ВКЛ/ВЫКЛ будет погашен, работа будет остановлена.

### Примечание:

Даже при нажатии кнопки ВКЛ/ВЫКЛ сразу после отключения выполняемой операции кондиционер запустится не ранее чем через 3 минуты. Это предусмотрено во избежание повреждения внутренних компонентов.

### Память состояния работы

|                      | Настройка удаленного контроллера               |
|----------------------|------------------------------------------------|
| Режим работы         | Режим работы перед выключением питания         |
| Заданная температура | Заданная температура перед выключением питания |
| Скорость вентилятора | Скорость вентилятора перед выключением питания |

### Настраиваемый диапазон задаваемой температуры

| Режим работы                  | Диапазон заданных температур                                   |
|-------------------------------|----------------------------------------------------------------|
| Охлаждение/сушка              | 19 ~ 30 °C                                                     |
| Нагрев                        | 17 ~ 28 °C                                                     |
| Авт. (одно заданное значение) | 19 ~ 28 °C                                                     |
| Авт. (два заданных значения)  | [Охлажд.] Заданный температурный диапазон для режима "Охлажд." |
|                               | [Нагрев] Заданный температурный диапазон для режима "Нагрев"   |
| Вент.                         | Не задается                                                    |

Устанавливаемый диапазон температур изменяется в зависимости от модели наружных приборов и пульта дистанционного управления.

### 3.2. Выбор режима

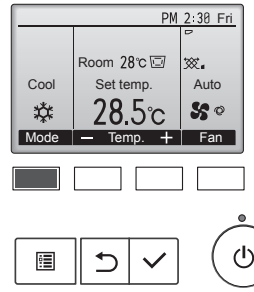

После каждого нажатия на кнопку [F1] последовательно перебираются следующие режимы работы.

Выберите нужный режим работы.

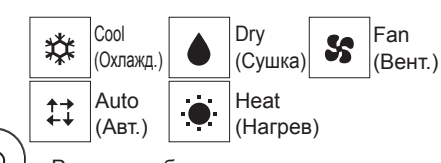

• Режимы работы, которые не доступны для подключенных моделей наружного прибора, не появятся на дисплее.

Auto

**S** 0

### Мигающие значки режимов

Значок режима будет мигать, когда другие внутренние блоки в аналогичной группе кондиционирования (подключенной к одном наружному блоку) уже работают в другом режиме. В этом случае оставшиеся блоки в этой группе смогут работать только в этом режиме.

### 3.3. Настройка температуры

<"Cool" (Охлажд.), "Dry" (Сушка), "Heat" (Нагрев) и "Auto" (Авт.) (одно заданное значение)>

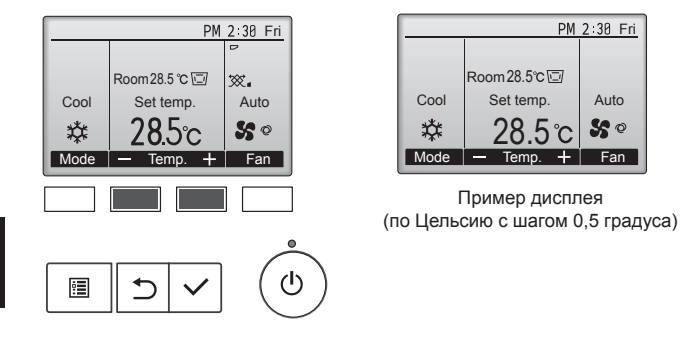

Нажмите кнопку [F2], чтобы уменьшить заданную температуру, а чтобы увеличить – нажмите кнопку [F3].

- Выберите настраиваемый диапазон температур из таблицы режимов работы на этой странице.
- Заданный температурных диапазон не может быть установлен для работы вентилятора.
- В зависимости от модели внутреннего блока и настройки режима экрана на пульте дистанционного управления, заданная температура будет отображаться по Цельсию, с шагом в 0,5 или 1 градус, или по Фаренгейту.

- Работа в автоматическом режиме (одно заданное значение)
- В соответствии с заданной температурой, работа в режиме охлаждения включается, если температура в помещении слишком высокая, а работа в режиме обогрева включается, если температура слишком низкая.
- При работе в автоматическом режиме, если температура в помещении изменится, и будет оставаться на 1,5 °С или больше выше заданной температуры в течение 3 минут, кондиционер переключается в режим охлаждения. Таким же образом, если температура в помещении будет оставаться на 1,5 °С или больше ниже заданной температуры в течение 3 минут, кондиционер переключается в режим обогрева.

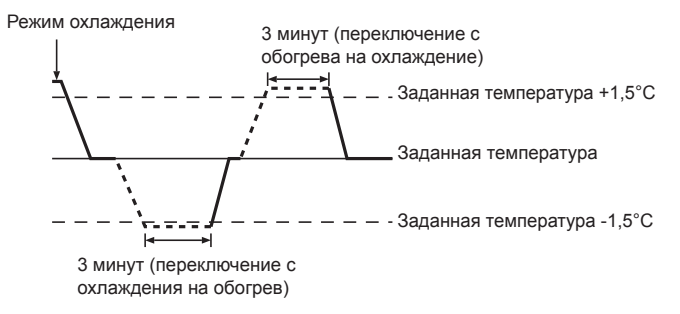

• Так как температура в помещении регулируется автоматически для поддержания определенной эффективной температуры, работа в режиме охлаждения осуществляется на несколько градусов теплее, а работа в режиме обогрева на несколько градусов холоднее заданной температуры при достижении температуры (автоматическая экономия электроэнергии).

### <Режим "Auto" (Авт.) (два заданных значения)>

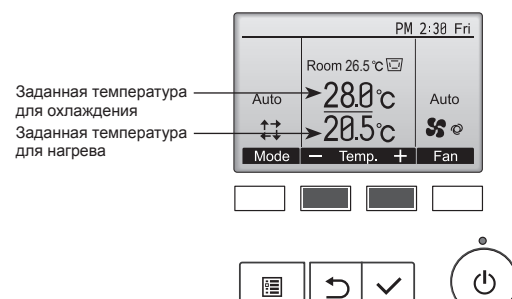

① Отобразятся текущие значения температур. Нажмите клавишу [F2] или [F3], чтобы отобразить экран настройки.

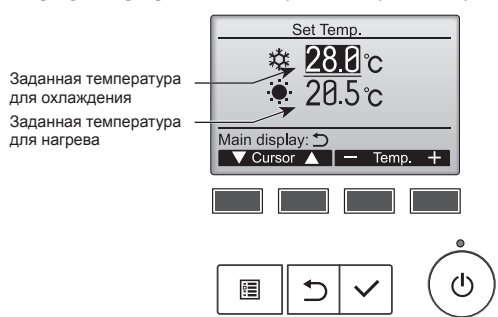

- В Нажмите кнопку [F1] или [F2] для перемещения стрелки к необходимой настройке температуры (охлаждения или нагрева). Нажмите кнопку [F3] для уменьшения выбранной температуры и [F4] для увеличения.
  - Задаваемый температурный диапазон для различных режимов операции см. в таблице на стр. 24.
  - Заданные настройки температуры для охлаждения и нагрева в режиме "Auto" (Авт.) (два заданных значения) также используются режимами "Cool" (Охлажд.)/"Dry" (Сушка) и "Heat" (Нагрев).
  - Заданные значения температур для охлаждения и нагрева в режиме "Auto" (Авт.) (два заданных значения) должны соответствовать условиям, приведенным ниже:
  - Заданная температура охлаждения выше, чем заданная температура нагрева
     Выполняются минимальные требования разницы температуры между заданными температурами охлаждения и нагрева (различается в зависимости от модели подсоединенных внутренних блоков).
  - \* Если заданные значения температур установлены способом, не удовлетворяющим минимальные требования разницы температуры, оба значения температуры автоматически изменяются в пределах допустимых настроек диапазонов.

### Навигация по экранам

Для возврата к главному экрану .... кнопка [BO3BPAT]

### <Автоматический режим работы (двойная уставка)>

Когда операционный режим установлен в режим "Auto" (Авт.) (два заданных значения), могут быть установлены два значения температур (отдельно для охлаждения и для нагрева). В зависимости от температуры помещения, внутренний блок автоматически начнет работать в режиме "Cool" (Охлажд.) или "Heat" (Нагрев) и поддерживать температуру комнаты в заданном диапазоне.

На рисунке ниже показан пример операции внутреннего блока, работающего в режиме "Auto" (Авт.) (два заданных значения).

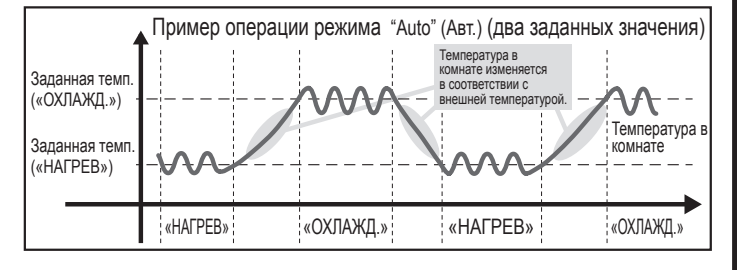

### 3.4. Настройка скорости вентилятора

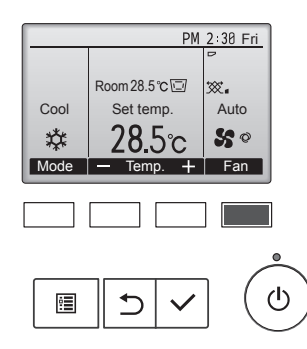

После каждого нажатия на кнопку [F4] последовательно перебираются следующие скоростные режимы вентилятора.

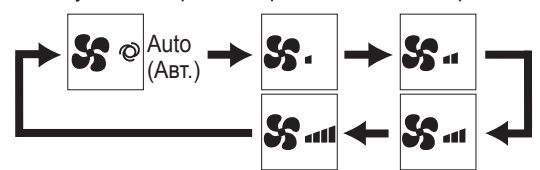

 Возможные скорости вентилятора зависят от моделей подключенных внутренних блоков.

### Примечание:

- Число доступных скоростей вращения вентилятора зависит от типа подключенного устройства. Некоторые устройства не имеют возможности настройки параметра "Auto" (Авт.).
- В следующих случаях действительная скорость вентилятора устройства будет отличаться от скорости, отображаемой на пульте дистанционного управления.
  - Если дисплей используется в режиме "STAND BY" (ОЖИДАНИЕ) или "DEFROST" (ОТТАИВАНИЕ).
  - Когда температура теплообменника низкая в режиме обогрева. (например, сразу же после начала работы в режиме обогрева)
  - В режиме обогрева (НЕАТ), когда окружающая температура в помещении выше значений настроек температуры.
  - 4. Во время работы устройства в режиме сушки (DRY).

### 3.5. Настройка направления воздушного потока 3.5.1 Навигация по главному меню

<Доступ к главному меню>

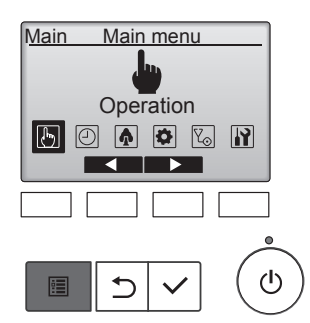

Нажмите на кнопку [МЕНЮ] на основном дисплее. Отобразится Главное меню.

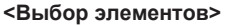

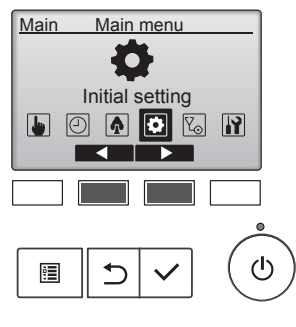

Нажмите на кнопку [F2], чтобы переместить курсор влево. Нажмите на кнопку [F3], чтобы переместить курсор вправо.

# 3. Эксплуатация

### <Навигация по страницам>

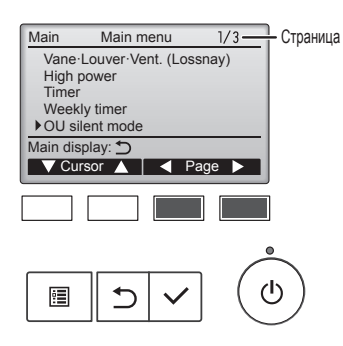

### <Сохранение настроек>

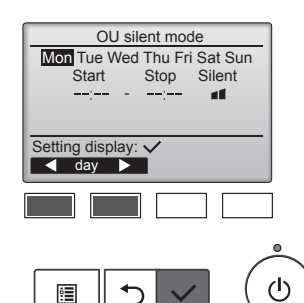

Выберите нужный элемент и нажмите кнопку [ВЫБОР].

Нажмите [F3] для перехода к пре-

Нажмите [F4] для перехода к сле-

дыдущей странице.

дующей странице.

Отобразится окно для задания выбранного элемента.

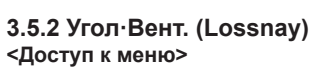

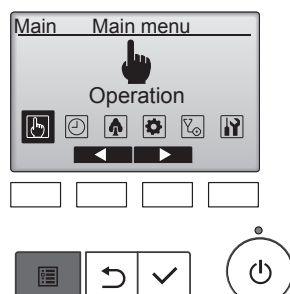

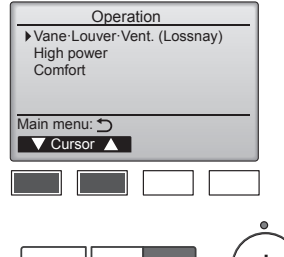

<Настройка угла дефлектора>

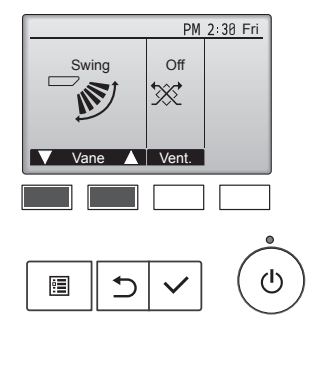

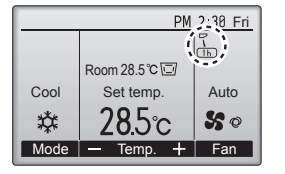

Выберите "Operation" (Эксплуатация) в "Main menu" (Главном меню) (см. стр. 25) и нажмите кнопку [ВЫБОР].

Выберите "Vane-Louver-Vent. (Lossnay)" (Угол-жалюзи-вент. (Lossnay)) в меню "Operation" (Эксплуатация) и нажмите на кнопку [ВЫБОР].

Нажмите кнопку [F1] или [F2] для последовательного выбора параметров настройки дефлектора: "Auto" (Авт.), "Step 1" (Уровень 1), "Step 2" (Уровень 2), "Step 3" (Уровень 3), "Step 4" (Уровень 4), "Step 5" (Уровень 5) и "Swing" (Ход). Выберите желаемую настройку.

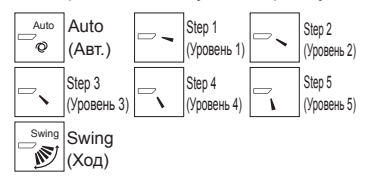

Выберите "Swing" (Ход) для автоматического перемещения дефлекторов вверх и вниз.

При выборе настройки с "Step 1" (Уровень 1) по "Step 5" (Уровень 5) дефлектор будет оставаться неподвижным под выбранным углом.

• <u>1</u>h под значком настройки дефлектора. Этот значок будет отображаться, когда дефлектор установлен в положения от "Step 2" (Уровень 2) до "Step 5" (Уровень 5), а вентилятор работает на скоростях от "Mid 1" (Сред. 1) до "Low" (Низ.) в режиме охлаждения или сушки (в зависимости от модели). Значок исчезнет через час, а настройка дефлектора будет автоматически изменена.

Нажмите кнопку [F3] для перехода между вариантами настройки вентиляции в следующем порядке: "Off" (Выкл), "Low" (Низ.) и "High" (Выс.).

\* Настройка возможно только, когда подключен блок Lossnay.

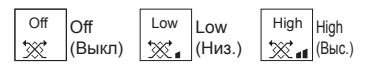

 Вентилятор на некоторых моделях внутренних блоков может блокироваться при использовании с некоторыми моделями блоков вентиляции.

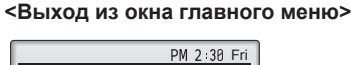

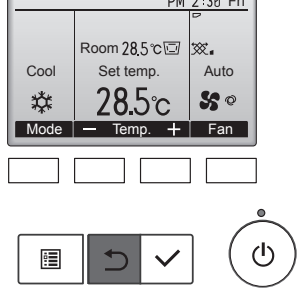

Нажмите кнопку [ВОЗВРАТ] для выхода из главного меню и возврата в Главное окно.

Если к кнопкам не прикасаться в течение 10 минут, экран автоматические вернется на отображение главного окна. Все настройки, которые не были сохранены, будут потеряны.

### <Отображение неподдерживаемых функций>

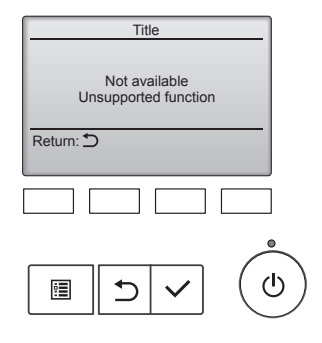

Слева отобразится сообщение, если пользователь выбрал функцию, которая не поддерживается моделью соответствующего внутреннего блока.

# <br/> Возврат в главное меню> PM 2:38 Fri Low Low Vent Units Units Units Units Units Units Units Units Units Units Units Units Units Units Units Units Units

# 3. Эксплуатация

### <Возвращение в меню эксплуатации>

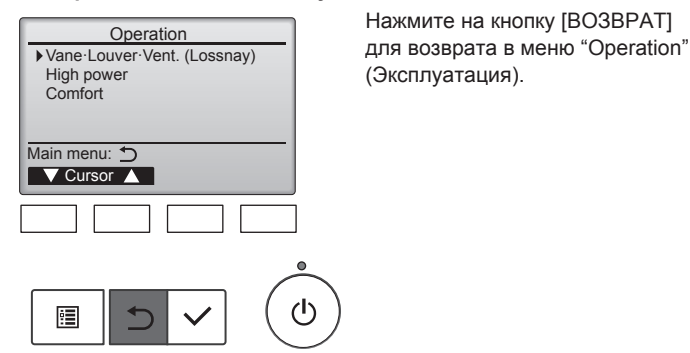

### Примечание:

- В режиме качания индикация направления на экране не изменяется синхронно с изменением положения направляющих лопаток в устройстве.
- Доступные направления воздушного потока зависят от типа подключенного устройства.
- В следующих случаях действительное направление воздушного потока будет отличаться от направления, указанного индикатором.
  - 1. Если дисплей используется в режиме "STAND BY" (ОЖИ-ДАНИЕ) или "DEFROST" (ОТТАИВАНИЕ).
  - Сразу же после запуска режима обогрева (пока система ожидает активизации параметров изменения режима).
  - В режиме обогрева, когда окружающая температура в помещении выше значений настроек температуры.

### <[Ручное управление] Изменение подачи воздуха впарво/влево>

Кнопка управления жалюзи не может быть использована.

Остановите блок и с помощью рычага регулировки жалюзи выберите требуемое направление подачи воздуха.

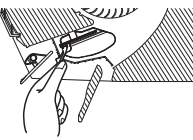

\* В режимах охлаждения или сушки не включайте подачу воздуха внутрь, поскольку это может вызвать конденсацию влаги и образованию капель.

Во избежание падений при работе с блоком занимайте устойчивое положение.

### 3.6. Вентиляция

Для комбинации LOSSNAY

- Доступны следующие 2 режима работы.
  - Работа вентилятора совместно с внутренним прибором.
  - Работа вентилятора в независимом режиме.
- Примечание: (Для беспроводного пульта дистанционного управления)
- Режим работы вентилятора в независимом режиме недоступен.
- Индикация на пульте дистанционного управления не производится.

### 4. Таймер

- Функции таймера зависят от конкретного пульта дистанционного управления.
- Описание работы пульта дистанционного управления см. в соответствующем руководстве по использованию, прилагаемом к каждому пульту дистанционного управления.

### 5. Работа пульта дистанционного управления в аварийном режиме

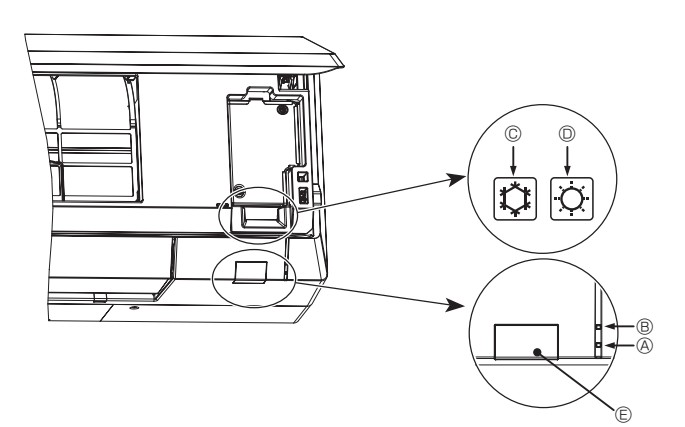

Если пульт дистанционного управления использовать нельзя Если батарейки пульта дистанционного управления разрядились или в немимеется неисправность, аварийный режим можно включить с помощьюаварийных кнопок на решетке.

- ④ Лампа STAND BY (ОЖИДАНИЕ)
- В РАБОЧАЯ лампа
- © Аварийный выключатель режима охлаждения
- Приемник

Начало работы

- Для включения режима охлаждения нажмите и удерживайте кнопку © Ф в течение не менее 2 секунд.
- Для включения режима обогрева нажмите и удерживайте кнопку
   Ф в течение не менее 2 секунд.
- Включение РАБОЧЕЙ лампы <sup>®</sup> обозначает начало работы.

### Примечание:

• Подробности аварийного режима приводятся ниже. Подробности АВАРИЙНОГО РЕЖИМА приводятся ниже.

| -                                | -                             |                  |
|----------------------------------|-------------------------------|------------------|
| Режим работы                     | ОХЛАЖДЕНИЕ                    | ΗΑΓΡΕΒ           |
| Заданная<br>температура          | 24°C                          | 24°C             |
| Скорость<br>вентилятора          | Высокая                       | Высокая          |
| Направление<br>воздушного потока | Горизонтальное<br>(Уровень 1) | Вниз (Уровень 5) |

Выключение

Для выключения нажмите и удерживайте кнопку © Ф или кнопку © Ф в течение не менее 2 секунд.

**<sup>⚠</sup> Осторожно**:

# 6. Уход и чистка

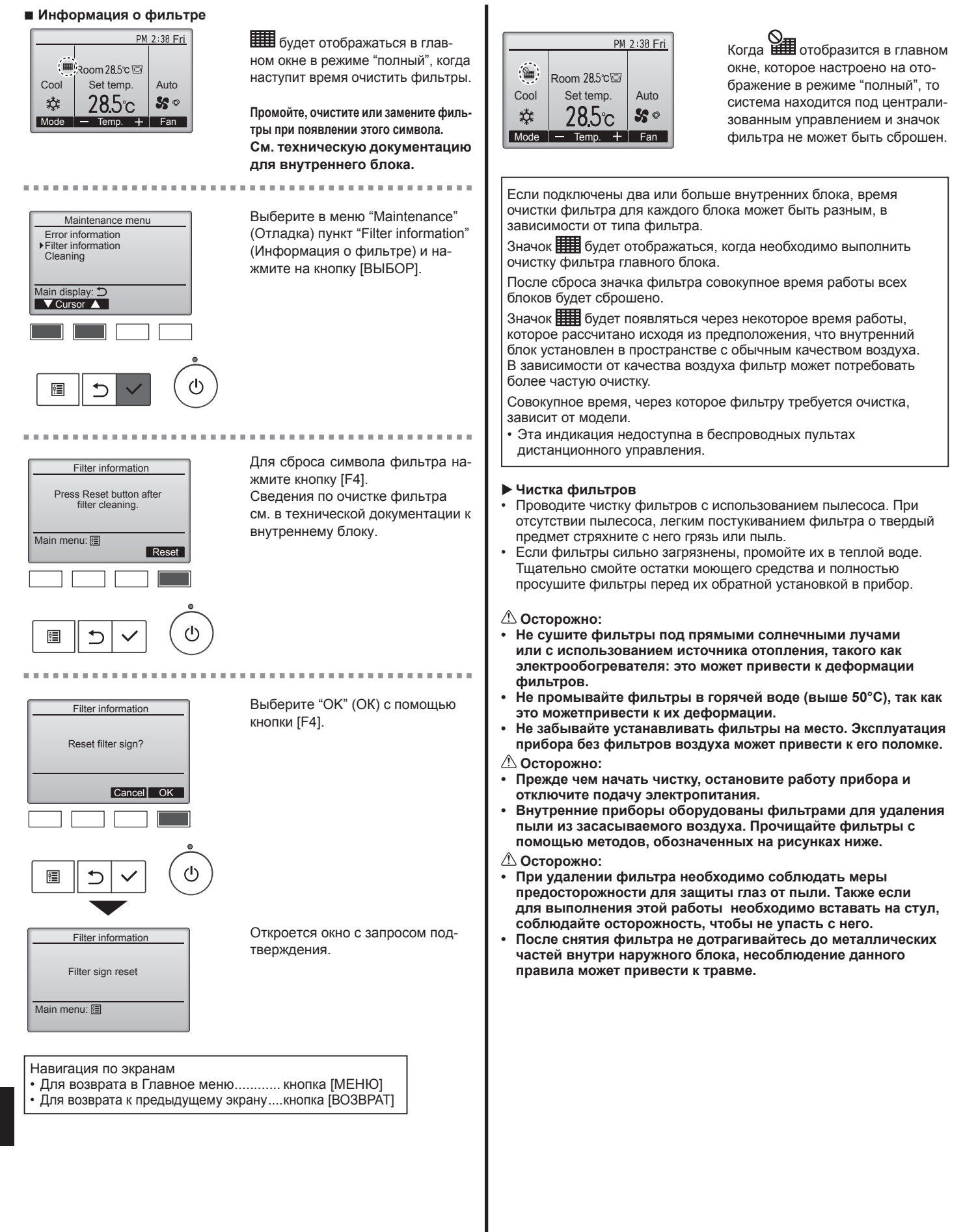

### PKFY-P·VLM

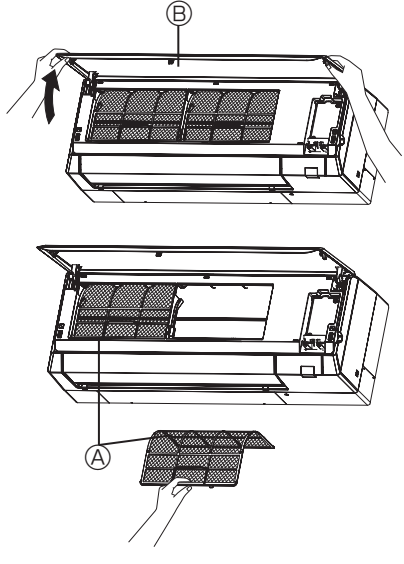

- П чтобы открыть решетку, потяните за оба конца решетки, затем поднимите фильтр.
  - ④ Фильтр
  - В Решетка

### Очистка внутреннего прибора

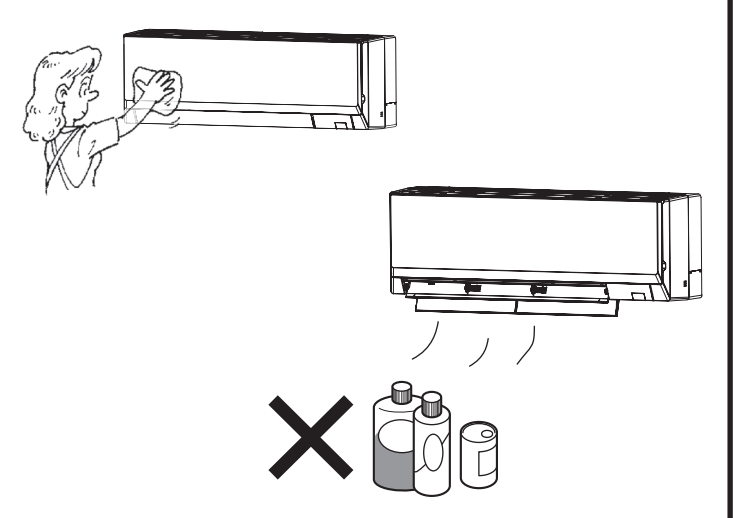

- Протрите внутреннюю часть прибора чистой, сухой, мягкой тканью.
- Очистите какие-либо пятна или следы пальцев с помощью нейтрального бытового моющего средства (такого, как жидкость для мытья посуды или стиральный порошок).

### \land Осторожно:

Никогда не пользуйтесь бензином, бензолом, растворителем, полировальным порошком или другим типом агрессивного моющего средства, так как эти вещества могут повредить корпус прибора.

# 7. Исправление неполадок

| Возникла проблема?                                                                                                    | Вот решение. (Прибор работает нормально.)                                                                                                    |
|----------------------------------------------------------------------------------------------------|----------------------------------------------------------------------------------------------------|
| Кондиционер не обеспечивает должный обогрев или охлаждение.                                                                                                    | <ul> <li>Очистите фильтр. (При загрязнении или закупорке фильтра поток<br/>воздуха уменьшается.)</li> </ul>                                                                                                    |
|                                                                                                    | <ul> <li>Проверьте регулировку температуры и отрегулируйте заданную температуру.</li> <li>Убедитесь, что вокруг наружного прибора достаточно места. Не<br/>заблокированли впуск или выпуск воздуха?</li> </ul>                                                                                                    |
|                                                                                                    | Не оставлена ли открытой дверь или окно?                                                                                                    |
| При начале работы в режиме обогрева теплый воздух из<br>внутреннего прибора поступает через некоторое время.                                                                   | <ul> <li>Теплый воздух не поступает до тех пор, пока внутренний прибор<br/>не прогреется до достаточной степени.</li> </ul>                                                                                                    |
| В режиме обогрева кондиционер останавливается до достижения<br>заданной температуры в помещении.                                                                               | Если температура наружного воздуха низка, а влажность<br>высокая, на наружном приборе может образоваться изморось.<br>Если это произойдет, наружный прибор работает в режиме<br>размораживания. Обычная работа должна возобновиться<br>примерно через 10 минут.                                                                                                    |
| Направление потока воздуха вверх/вниз изменяется при работе или<br>направление потока воздуха нельзя задать.                                                                   | <ul> <li>В режиме охлаждения заслонки автоматически перемещаются в положение шага 1 через 1 час после того, как для заслонки выберут от "Step 2" (Уровень 2) до "Step 5" (Уровень 5). Это препятствует появлению и стеканию конденсата с заслонок.</li> <li>В режиме нагревания заслонки автоматически перемещаются в положение шага 1, когда температура воздуха низкая или включен режим размораживания.</li> </ul>                                                                                                    |
| При изменении направления воздушного потока, лопатки всегда<br>двигаются вверх и вниз, проходя через заданное положение, перед<br>тем, как полностью остановиться в положении. | При изменении направления воздушного потока лопатки<br>перемещаются в заданное положение после определения<br>базового положения.                                                                                                    |
| Слышен звук текущей воды или время от времени шипящий звук.                                                                                                    | Эти звуки могут быть слышны, когда в кондиционере течет<br>хладагент, или при изменении потока хладагента.                                                                                                    |
| Слышен треск или скрип.                                                                                                    | Эти звуки могут быть слышны при трении деталей друг о друга по<br>причине расширения и сжатия из-за изменений температуры.                                                                                                    |
| В помещении неприятный запах.                                                                                                    | Внутренний прибор всасывает воздух с газами, исходящими из<br>стен, ковровых настилов, мебели, а также запахи одежды, затем<br>выдувает этот воздух обратно в помещение.                                                                                                    |
| Из внутреннего прибора выходит белая дымка или пар.                                                                                                    | <ul> <li>Если температура в помещении и влажность высокие, такое<br/>явление может наблюдаться при начале работы.</li> <li>В режиме размораживания может подаваться холодный<br/>воздушный поток, который может казаться дымкой.</li> </ul>                                                                                                    |
| Из наружного прибора выходит вода или пар.                                                                                                    | <ul> <li>В режиме охлаждения вода может образовываться и капать с холодных труб и стыков.</li> <li>В режиме обогрева вода может образовываться и капать с теплообменника.</li> <li>В режиме размораживания вода на теплообменнике испаряется, и может появиться водяной пар.</li> </ul>                                                                                                    |
| Кондиционер воздуха не работает, хотя нажата кнопка ON/OFF (ВКЛ/ВЫКЛ). На пульте дистанционного управления не отображается индикатор режима работы.                            | <ul> <li>Возможно, выключено питание внутреннего прибора. Включите<br/>питание.</li> </ul>                                                                                                    |
| На дисплее пульта дистанционного управления отображается " 📎 ".                                                                                                    | <ul> <li>При центральном управлении на пульте дистанционного<br/>управления появляется "</li></ul>                                                                                                    |
| При перезапуске кондиционера вскоре после его останова он не работает, несмотря на нажатие кнопки ON/OFF (ВКЛ/ВЫКЛ).                                                           | <ul> <li>Подождите примерно 3 минуты.<br/>(Работа остановилась для защиты кондиционера.)</li> </ul>                                                                                                    |
| Кондиционер работает без нажатия кнопки ON/OFF (ВКЛ/ВЫКЛ).                                                                                                    | <ul> <li>Не установлен ли таймер включения?<br/>Нажмите кнопку ON/OFF (ВКЛ/ВЫКЛ) для останова работы.</li> <li>Не подключен ли кондиционер к центральному пульту<br/>дистанционного управления?<br/>Проконсультируйтесь с людьми, управляющими кондиционером.</li> <li>Не отображается ли " " " а дисплее пульта дистанционного управления?<br/>Проконсультируйтесь с людьми, управляющими кондиционером.</li> <li>Не задана ли функция автоматического восстановления после<br/>сбоев электропитания?<br/>Нажмите кнопку ON/OFF (ВКЛ/ВЫКЛ) для останова работы.</li> </ul> |
| Кондиционер останавливается без нажатия кнопки ON/OFF (ВКЛ/<br>ВЫКЛ).                                                                                                    | <ul> <li>Не установлен ли таймер отключения?<br/>Нажмите кнопку ON/OFF (ВКЛ/ВЫКЛ) для перезапуска работы.</li> <li>Не подключен ли кондиционер к центральному пульту<br/>дистанционного управления?</li> <li>Проконсультируйтесь с людьми, управляющими кондиционером.</li> <li>Не отображается ли " " т а дисплее пульта дистанционного<br/>управления?</li> <li>Проконсультируйтесь с людьми, управляющими кондиционером.</li> </ul>                                                                                                    |
| Невозможно задать работу по таймеру с пульта дистанционного<br>управления.                                                                                                    | Действительны ли настройки таймера?<br>Если таймер можно задать, на дисплее пульта дистанционного<br>управления отображается<br>, или                                                                                                    |
| На дисплее пульта дистанционного управления отображается сообщение "PLEASE WAIT" (ПОЖАЛУЙСТА, ПОДОЖДИТЕ).                                                                      | <ul> <li>Осуществляются первоначальные настройки. Подождите<br/>примерно 3 минуты.</li> </ul>                                                                                                    |
| На дисплее пульта дистанционного управления отображается код<br>ошибки.                                                                                                    | <ul> <li>Включились защитные устройства для защиты кондиционера.</li> <li>Не пытайтесь отремонтировать данное оборудование самостоятельно.<br/>Немедленно отключите питание и обратитесь к своему поставщику.<br/>Обязательно сообщите поставщику наименование модели<br/>и информацию, которая появилась на дисплее пульта<br/>дистанционного управления.</li> </ul>                                                                                                    |
| Слышен звук дренажа воды или вращения двигателя.                                                                                                    | При останове режима охлаждения дренажный насос включается,<br>затем останавливается. Подожлите примерно 3 минуты                                                                                                    |

RU

# 7. Исправление неполадок

| Возникла проблема?                                                                                                    | Вот решение. (Прибор работает нормально.)                                                                                                    |  |  |  |  |  |  |
|----------------------------------------------------------------------------------------------------|----------------------------------------------------------------------------------------------------|--|--|--|--|--|--|
| Уровень шума превышает уровень, указанный в технических<br>характеристиках.                                                                                                    | <ul> <li>Уровень шума работающего кондиционера зависит от акустики<br/>конкретного помещения (см. таблицу ниже). Он может быть<br/>выше, чем указано в спецификации, поскольку тестовый замер<br/>проводился в безэховом помещении.</li> </ul>                                                                                                    |  |  |  |  |  |  |
|                                                                                                    | Помещения с высоким<br>уровнем поглощения<br>шума Обычные<br>помещения Помещения с низким<br>уровнем поглощения<br>шума                                                                                                    |  |  |  |  |  |  |
|                                                                                                    | Студия радиове-<br>щания,<br>местоположения музыкальная студия<br>и т.д. Гриемная, Офис,<br>вестибюль<br>гостиничный<br>гостиницы и т.д.                                                                                                    |  |  |  |  |  |  |
|                                                                                                    | Уровни шума от 3 до 7 дБ от 6 до 10 дБ от 9 до 13 дБ                                                                                                    |  |  |  |  |  |  |
| На пульте дистанционного управления ничего не отображается,<br>дисплей тусклый, или внутренний прибор получает сигналы, если<br>только пульт дистанционного управления находится близко. | <ul> <li>Батарейки разряжены.</li> <li>Замените батарейки и нажмите кнопку Reset (Сброс).</li> <li>Если после замены батареек ничего не появляется, убедитесь,<br/>что батарейки вставлены с соблюдением полярности (+ -)</li> </ul>                                                                                                    |  |  |  |  |  |  |
| Лампа работы около приемника пульта дистанционного управления на внутреннем приборе мигает.                                                                                              | <ul> <li>Включилась функция самодиагностики для защиты кондиционера.</li> <li>Не пытайтесь отремонтировать данное оборудование самостоятельно.<br/>Немедленно отключите питание и обратитесь к своему поставщику.<br/>Обязательно сообщите поставщику наименование модели.</li> </ul>                                                                                                    |  |  |  |  |  |  |
| Теплый воздух поступает из внутреннего устройства с перерывами,<br>когда режим отопления выключен, или в режиме вентиляции.                                                              | <ul> <li>Вами,</li> <li>Если другое внутреннее устройство работает в режиме отопления, управляющий клапан периодически открывается и закрывается для поддержания стабильного состояния кондиционера. Через некоторое время это прекратится.</li> <li>* Если это ведет к нежелательному увеличению температуры в небольших помещениях, временно выключите внутреннее устройство.</li> </ul> |  |  |  |  |  |  |
| Беспроводной пульт дистанционного управления не работает (внутренний блок выдает 4 звуковых сигнала).                                                                                    | Переключите автоматический режим на AUTO<br>(АВТОМАТИЧЕСКИЙ) режим (одиночная уставка) или AUTO<br>(АВТОМАТИЧЕСКИЙ) режим (двойная уставка). Подробнее<br>см. в прилагаемом уведомлении (на листе формата А5) или в<br>руководстве по установке.                                                                                                    |  |  |  |  |  |  |
| Из подвешенного внутреннего блока доносится шум хладагента или выходит теплый воздух.                                                                                                    | Небольшое количество хладагента поступает в подвешенный<br>внутренний блок, пока другие работающие внутренние блоки<br>находятся в режиме НЕАТ (НАГРЕВА).                                                                                                    |  |  |  |  |  |  |

### **∆** Предупреждение:

Если кондиционер работает, но при этом не охлаждает или не обогревает (в зависимости от модели) помещение, обратитесь к дилеру, так как это может свидетельствовать об утечке хладагента. После выполнения ремонтных работ обязательно спрашивайте у представителя технической службы о наличии или отсутствии утечки хладагента.

Хладагент, заправленный в систему кондиционера, не представляет опасности для здоровья. Обычно утечки хладагента не наблюдается, однако в случае утечки газообразного хладагента внутри помещения и его последующего контакта с раскаленными деталями тепловентилятора, комнатного обогревателя, огнем кухонной плиты и т.п. происходит образование вредных для здоровья веществ.

Диапазон применения Диапазон рабочих температур внутреннего и наружного устройств серий Y, R2, Multi-S приведен ниже.

### ■ PKFY-P·VLM-E/ET

| Модель                                                                                  |           | P15                            | P20             | P25             | P32             | P40              | P50              |
|-----------------------------------------------------------------------------------------|-----------|--------------------------------|-----------------|-----------------|-----------------|------------------|------------------|
| Электропитание (Напряжение/Частота)                                                     | <В/Гц>    | ~/N 220-230-240/50, 220-230/60 |                 |                 |                 |                  |                  |
| Мощность (Охлаждение/Обогрев)                                                           | <кВт>     | 1,7/1,9                        | 2,2/2,5         | 2,8/3,2         | 3,6/4,0         | 4,5/5,0          | 5,6/6,3          |
| Габариты (Высота)                                                                       | <_MM>     | 299                            |                 |                 |                 | 299              |                  |
| Габариты (Ширина)                                                                       | <mm></mm> | 773                            |                 |                 |                 | 898              |                  |
| Габариты (Глубина)                                                                      | <mm></mm> | 237                            |                 |                 |                 | 237              |                  |
| Масса Нетто                                                                             | <kl></kl> | 11                             |                 |                 | 13              |                  |                  |
| Скорость движения воздушного потока в<br>вентиляторе (Низкая-Средняя2-Средняя1-Высокая) | <м³/мин>  | 4,0-4,2-4,4-4,7                | 4,0-4,4-4,9-5,4 | 4,0-4,6-5,4-6,7 | 4,3-5,4-6,9-8,4 | 6,3-7,4-8,6-10,0 | 6,4-7,9-9,7-12,0 |
| Уровень шума (Низкая-Средняя2-<br>Средняя1-Высокая)                                     | <дБ>      | 22-24-26-27                    | 22-25-28-30     | 22-26-30-34     | 24-30-36-41     | 29-33-37-40      | 30-35-40-45      |

| Модель                                                                                                    |                      |          |       | P15         | P20         | P25         | P32         | P40         | P50         |
|----------------------------------------------------------------------------------------------------|----------------------|----------|-------|-------------|-------------|-------------|-------------|-------------|-------------|
| Холодопроизводи-<br>тельность                                                                              | по явному<br>теплу   | Prated,c | <кВт> | 1,23        | 1,43        | 1,74        | 2,17        | 3,01        | 3,65        |
|                                                                                                    | по скрытому<br>теплу | Prated,c | <кВт> | 0,47        | 0,77        | 1,06        | 1,43        | 1,49        | 1,95        |
| Теплопроизводительность Р                                                                                  |                      | Prated,h | <кВт> | 1,90        | 2,50        | 3,20        | 4,00        | 5,00        | 6,30        |
| Суммарная потребляемая<br>мощность электроприбора                                                          |                      | Pelec    | <кВт> | 0,02        | 0,02        | 0,03        | 0,04        | 0,04        | 0,05        |
| Уровень звуковой мощности<br>(в зависимости от выбранной<br>скорости, если поддерживается ее<br>изменение) |                      | Lwa      | <дБ>  | 44-45-46-47 | 45-47-49-51 | 46-48-51-55 | 48-52-57-62 | 52-55-58-61 | 53-57-61-66 |

(EU)2016/2281

### ■ PKFY-P·VLM-DA

| Модель                                                                                  |           | P15                            | P20             | P25             | P32              | P40              | P50              |
|-----------------------------------------------------------------------------------------|-----------|--------------------------------|-----------------|-----------------|------------------|------------------|------------------|
| Электропитание (Напряжение/Частота)                                                     | <В/Гц>    | ~/N 220-230-240/50, 220-230/60 |                 |                 |                  |                  |                  |
| Мощность (Охлаждение/Обогрев)                                                           | <кВт>     | 1,7/1,9                        | 2,2/2,5         | 2,8/3,2         | 3,6/4,0          | 4,5/5,0          | 5,6/6,3          |
| Габариты (Высота)                                                                       | <mm></mm> | 299                            |                 |                 | 299              |                  |                  |
| Габариты (Ширина)                                                                       | <mm></mm> | 773                            |                 |                 |                  | 898              |                  |
| Габариты (Глубина)                                                                      | <mm></mm> | 237                            |                 |                 |                  | 237              |                  |
| Масса Нетто                                                                             | <kl></kl> | 11                             |                 |                 | 13               |                  |                  |
| Скорость движения воздушного потока в<br>вентиляторе (Низкая-Средняя2-Средняя1-Высокая) | <м³/мин>  | 4,0-4,4-4,8-5,3                | 4,0-4,6-5,2-5,9 | 4,0-4,6-5,4-6,7 | 4,3-5,9-8,0-10,4 | 6,3-7,7-9,5-11,5 | 6,4-7,9-9,7-12,0 |
| Уровень шума (Низкая-Средняя2-<br>Средняя1-Высокая)                                     | <дБ>      | 22-25-28-30                    | 22-26-29-32     | 22-26-30-34     | 24-32-40-47      | 29-34-39-44      | 30-35-40-45      |

Примечание 1. Рабочая температура внутреннего прибора Режим охлаждения: 15 °C WB - 24 °C WB Режим обогрева: 15 °C DB - 27 °C DB

Мощность для режимов Охлаждения/Обогрева представляет собой максимальное занчение при работе прибора в следующих условиях: Охлаждение: Температура в помещении 27 °C DB/19 °C WB, Температура снаружи 35 °C DB Обогрев: Температура в помещении 20 °C DB, Температура снаружи 7 °C DB/6 °C WB

### MITSUBISHI ELECTRIC CONSUMER PRODUCTS (THAILAND) CO., LTD AMATA NAKORN INDUSTRIAL ESTATE 700/406 MOO 7, TAMBON DON HUA ROH, AMPHUR MUANG, CHONBURI 20000, THAILAND

hereby declares under its sole responsibility that the air conditioners and heat pumps described below for use in residential, commercial and light-industrial environments: настоящим заявляет и берет на себя исключительную ответственность за то, что кондиционеры и тепловые насосы, описанные ниже и предназначенные для эксплуатации в жилых помещениях, торговых залах и на предприятиях легкой промышленности: ev, ticaret ve hafif sanayi ortamlarında kullanım amaçlı üretilen ve aşağıda açıklanan klima ve ısıtma pompalarıyla ilgili aşağıdaki hususları yalnızca kendi sorumluluğunda beyan eder:

MITSUBISHI ELECTRIC, PKFY-P15VLM-E\*, PKFY-P20VLM-E\*, PKFY-P25VLM-E\* PKFY-P32VLM-E\*, PKFY-P40VLM-E\*, PKFY-P50VLM-E\* PKFY-P15VLM-ET\*, PKFY-P40VLM-ET\*, PKFY-P50VLM-ET\* PKFY-P32VLM-ET\*, PKFY-P40VLM-ET\*, PKFY-P50VLM-ET\* PKFY-P32VLM-DA\*, PKFY-P20VLM-DA\*, PKFY-P25VLM-DA\* PKFY-P32VLM-DA\*, PKFY-P40VLM-DA\*, PKFY-P50VLM-DA\* \* : , , 1, 2, 3, ..., 9

Note: Its serial number is on the nameplate of the product. Примечание: серийный номер указан на паспортное табличке изделия. Not: Seri numarası ürünün isim plakasında yer alır.

Directives Директивы Direktifler

2014/35/EU: Low Voltage 2006/42/EC: Machinery 2014/30/EU: Electromagnetic Compatibility

Issued: THAILAND 20 Apr. 2019

Akira HIDAKA

Manager, Quality Assurance Department

### <ENGLISH>

English is original. The other languages versions are translation of the original.

### **A** CAUTION

- Refrigerant leakage may cause suffocation. Provide ventilation in accordance with EN378-1. Be sure to wrap insulation around the piping. Direct contact with the bare piping may result
- in burns or frostbite.
- Never put batteries in your mouth for any reason to avoid accidental ingestion.
- Battery ingestion may cause choking and/or poisoning.
- Install the unit on a rigid structure to prevent excessive operation sound or vibration. Noise measurement is carried out in accordance with JIS C9612, JIS B8616, ISO 5151(T1), and ISO 13523(T1).

### <РУССКИЙ>

Языком оригинала является английский. Версии на других языках являются переводом оригинала.

### ▲ ОСТОРОЖНО

- Утечка хладагента может стать причиной удушья. Обеслечьте вентиляцию в соответствии с EN378-1.
   Обязательно оберните трубы изоляционной обмоткой. Непосредственный контакт с неизолированным трубопроводом может привести к ожогам или обморожению.
   Запрещается класть элементы питания в рот по каким бы то ни было причинам во из-бежание случайного проглатывания.
   Попадание элемента питания в пищеварительную систему может стать причиной уду-шья и/мир отдерения.

- Попадание элемента питания в пицеварительную систему может стать причиной уду-шья и/или отравления. Устанавливайте устройство на жесткую структуру во избежание чрезмерного шума или чрезмерной вибрации во время работы. Измерение шума выполняется в соответствии с JIS C9612, JIS B8616, ISO 5151(T1) и ISO 13523(T1).

### <TÜRKCE>

Aslı İngilizce'dir. Diğer dillerdeki sürümler aslının çevirisidir.

### 🛦 DİKKAT

- Soğutucu sızıntısı boğulma tehlikesine yol açabilir. EN378-1'e göre havalandırma sağlayın. Boruların etrafına izolasyon malzemesi kaplamayı unutmayın. Çıplak boruya doğrudan temas etmek yanmaya ve soğuk ısırmasına neden olabilir.
- Yanlışlıkla yutmamak için pilleri hiçbir nedenle asla ağzınıza sokmayın.
- Pil yutmak boğulmaya ve/veya zehirlenmeye neden olabilir.
- Asırı calısma sesinin veva titresimin olusmaması icin ünitevi sert bir vapı üzerine kurun. Ses ölçümü JIS C9612, JIS B8616, ISO 5151(T1), ve ISO 13523(T1) standartlarına göre
- yapılır.

# ■ Серийный номер указан на заводской табличке спецификации.

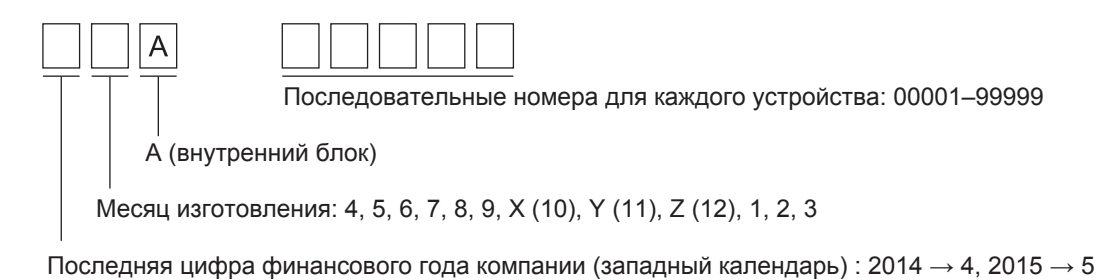

# ■ The serial number is indicated on the SPEC NAME PLATE.

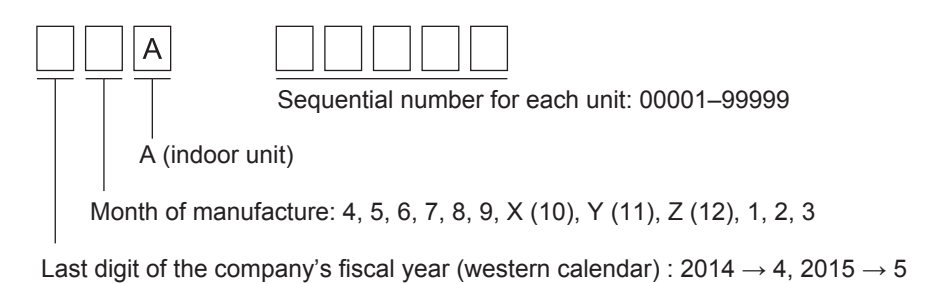

This product is designed and intended for use in the residential, commercial and light-industrial environment.

### Importer:

Mitsubishi Electric Europe B.V. Capronilaan 46, 1119 NS, Schiphol Rijk, The Netherlands

French Branch 25, Boulevard des Bouvets, 92741 Nanterre Cedex, France

German Branch Mitsubishi-Electric-Platz 1, 40882 Ratingen, Germany

Belgian Branch Autobaan 2, 8210 Loppem, Belgium

Irish Branch Westgate Business Park, Ballymount, Dublin 24, Ireland

Italian Branch Centro Direzionale Colleoni, Palazzo Sirio-Ingresso 1 Viale Colleoni 7, 20864 Agrate Brianza (MB), Italy

Norwegian Branch Gneisveien 2D, 1914 Ytre Enebakk, Norway

Portuguese Branch Avda. do Forte, 10, 2799-514, Carnaxide, Lisbon, Portugal

Spanish Branch Carretera de Rubi 76-80 - Apdo. 420 08173 Sant Cugat del Valles (Barcelona), Spain

Scandinavian Branch Hammarbacken 14, P.O. Box 750 SE-19127, Sollentuna, Sweden

UK Branch Travellers Lane, Hatfield, Herts., AL10 8XB, England, U.K.

Polish Branch Krakowska 50, PL-32-083 Balice, Poland

MITSUBISHI ELECTRIC TURKEY ELEKTRİK ÜRÜNLERI A.Ş. Şerifali Mah. Kale Sok. No: 41 34775 Ümraniye, İstanbul / Turkey

MITSUBISHI ELECTRIC (RUSSIA) LLC 115114, Russia, Moscow, Letnikovskaya street 2, bld.1, 5th floor

Please be sure to put the contact address/telephone number on this manual before handing it to the customer.

Не забудьте указать контактный адрес/номер телефона в данном руководстве, прежде чем передать его клиенту.

Lütfen bu kılavuzu müşteriye teslim etmeden önce iletişim adresini/telefon numarasını eklemeyi unutmayın.

# MITSUBISHI ELECTRIC CORPORATION

Название Компании: ООО «Мицубиси Электрик (РУС)» Адрес: 115114, Российская Федерация, г. Москва, ул. Летниковская, д. 2, стр. 1, 5 этаж HEAD OFFICE: ТОКУО BUILDING, 2-7-3, MARUNOUCHI, CHIYODA-KU, TOKYO 100-8310, JAPAN